# WordPress(ワードプレス)

## 導入・設置・構築マニュアル

(お名前.com&エックスサーバー編)

## 製作 太田 晴信

2017年8月4日発行

はじめに

愛知県で WordPress サイトを放置させず、お客様がやってくる仕組みを作る WordPress エンジニア/ハルプレスの太田晴信です。

この PDF では、これから WordPress を導入し設置し構築しようという人のための説明・操作マニュアルです。

WordPress は敷居が高い、最初の入りが理解しにくいと言われますが、手順通りにやれば、Web に詳しくなくても Web 仕事にしている人でなくても、かんたんに導入・設置・構築はできます。

むしろ、WordPress サイトは完成したときがゴールではなくスタートです。そ こからの更新・運用・管理が大変なのです。

この PDF で順番にやっていきましょう、ストレスなく導入・設置・構築して そこで疲弊することなく、するっと更新・運用・管理に移りましょう。

この PDF では、レンタルサーバーは WordPress とすごく相性がいいエックス サーバーを選びました。エックスサーバーは私も5年近く使っていますが、安 定しておりまた質問した時の回答が迅速なのでおススメです。 しかし、ほかのレンタルサーバーでも基本的なところは同じです。

| はじめに・・・・・・・・・・・・・・・・・・・・・・・・・・・・・・・・・・2                                                                                                    |
|----------------------------------------------------------------------------------------------------|
| 1.WordPress $\succeq$ it · · · · · · · · · · · · · · · · · ·                                                                                                    |
| 2.なぜ、WordPress を使うのか?・・・・・・・・・・・・・・・・6                                                                                                    |
| 3. レンタルサーバーを借りる・・・・・・・・・・・・・・・・9                                                                                                    |
| 4.ドメインの取得 ・・・・・・・・・・・・・・・・・・・・・・・・・・・・10                                                                                                    |
| 5.「お名前.com」でドメインの取得の仕方。・・・・・・・・・・11                                                                                                    |
| 6.ドメイン設定・・・・・・・・・・・・・・・・・・・・・・・・・・・・22                                                                                                    |
| 7.MySQL の設定をします。・・・・・・・・・・・・・・・・・27                                                                                                    |
| 8. WordPress $\mathcal{O}$ / $\mathcal{V}$ > $\mathcal{N}$ + $\mathcal{N}$ · · · · · · · · · · · · · · · · · · ·                                                                                                   |
| 9. WordPress にログイン・・・・・・・・・・・・・・・・・・・・・・・・・・・・・・・・・・・・                                                                                                    |
| $10.\overline{r}-\overline{r}\cdot\cdot\cdot\cdot\cdot\cdot\cdot\cdot\cdot\cdot\cdot\cdot\cdot\cdot\cdot\cdot\cdot\cdot\cdot\cdot\cdot\cdot\cdot\cdot\cdot\cdot\cdot\cdot\cdot\cdot\cdot\cdot\cdot\cdot\cdot\cdot$ |
| 11.プラグイン・・・・・・・・・・・・・・・・・・・・57                                                                                                    |
| おわりに・・・・・・・・・・・・・・・・・・・・・・・・・・・・・70                                                                                                    |

## 目次

1.WordPress とは

WordPress は、ブログを作成するオープンソースのソフトウェアです。 しかし今では CMS (コンテンツ管理システム) として個人のブログにとどま らず、 ポータルサイト・オフィシャルサイト・コーポレートサイト・ブランディング サイトなどのいろいろな Web サイトで幅広く利用されています。

WordPress の特徴をご紹介します。

①Web(インターネット)上にインストールする、Web サイトやブログを構築 するソフトウェア

WordPress はホームページやブログを構築するのに使われるソフトウェアです。

普通ソフトウェアというとパソコンにインストールをしますね。

なので、インストールしたソフトは基本的にインストールしたパソコンでしか 使えません。

しかし、WordPress は Web 上にインストール (Web サーバーにインストー ル) する形ですので、 インターネットに繋がったパソコン、タブレット、スマホどこからでも使えま

インターネットに案がったハノコン、タノレット、ハマホとこからても使えます。

たとえばネットカフェのパソコンや、コワーキングスペースで借りたパソコン でも作業が出来ます

②WordPress は元々ブログを構築するソフトウェア。今は CMS として使われています。

WordPress の前身は b2/cafelog というブログソフトウェアです。

WordPress は 2003 年に、b2/cafelog というブログソフトウェアから分岐(フ ォーク)して、作られました。 ですから、元がブログソフトウェアですから、WordPress もブログソフトウェ アです。

しかし、今ではブログだけに限らず、Web サイトを作成する CMS ソフトウェ アという位置づけで、いろんなサイトが WordPress で作られています。

その更新・運用・管理のしやすさから、Web サイト管理の煩わしい部分が抜けて、コンテンツや SEO などの方に力を注ぐことができます。

③WordPress はフリーのソフトウェア ここでいう「フリー」というのは「無料」という意味ではありません。 「自由」という意味の「フリー」です。

WordPress は GPL ライセンスというもので管理されています。

GPL ライセンスとは、一言で言うと「全ての人に共有したり変更したりする自 由を保証します」です。

誰もが自由に共有したり変更したり再配布したりできることで、ユーザーが増 えたり、コミュニティができたりし、開発のスピードがあがりました。

④豊富なテーマとプラグインで自分の好きなようにカスタマイズできる。

テーマ→外見の着せ替え プラグイン→機能の着せ替え

です。

WordPress にはたくさんのテーマと、プラグインが公式ディレクトリに登録されていて、

また未登録のものも含めると、かなりたくさんのものがあります。

アメブロのようなスキンの着せ替えだけでなく、HTML そのものも着せ替えら れるので、

あらゆるデザインの外見がつくれます。

プラグインは、ない機能はないのではないかと思われるぐらい、豊富にありま す。

⑤豊富な情報

WordPress でわからないことにあえば、Google で検索すれば大抵のことが掲載されていて、調べが付きます。

また地域密着型 WordPress コミュニティ WordBench、WordPress の大型イ ベント WordCamp などがあるため、

検索してわからないものは、そういうコミュニティに参加すれば、教えてもらうことができます。

2.なぜ、WordPressを使うのか?

WordPress を使う以外に Web サイト(ブログ)を持つ方法があるでしょうか?

①HTML CSS PHP JavaScript などでゴリゴリとコードを書き、自分でホーム ページを作る。

②Wix Jimdo Ameba Ownd といったホームページ作成サービスを使う
③アメブロ、FC2、はてなブログなどの無料ブログサービスを使う
④WordPress などの無料で自由に使える CMS を使って構築する
⑤Movable Type などの有料の CMS を使って構築する
⑥ホームページ制作会社に依頼し制作してもらう

それぞれ、メリット・デメリットがあります。

WordPress は④の「無料で自由に使える CMS を使って構築する」というところに入るのですが、もちろん無料で自由に使える CMS は WordPress だけではありません。

Drupal(ドゥルーパル)や concrete5 (コンクリート・ファイブ) などがあります。

ですからWebサイトを持つ選択肢はたくさんあります。

なぜ、WordPress を使うのでしょうか?

### ①更新の手間がありません。

昔のホームページは完成して Web サーバーにアップすれば、そこがゴールで した。あとは掲示板を設置して読者とのやりとりや、お知らせを時々更新する だけで十分なものでした。

ですから、頻繁に記事の追加や更新が行われるわけではなかったので、そのたびに HTML ファイルをダウンロードし、HTML ファイルの中身を修正して、

HTML ファイルを再度アップロードするというやり方でも問題ありませんでした。

しかし、今はコンテンツマーケティングでコンテンツを充実させることが Web サイトにお客様にきていただく時代になりました。

Google などの検索エンジンもコンテンツの充実しているサイトを上位表示させています。

そのため、常に新しいコンテンツを Web サイトに投稿・更新する必要があります。

よって、簡単に記事の投稿・編集・更新ができることが必要です。

WordPress なら、HTML ファイルのダウンロード・ファイルの編集・アップ ロードをすることなく、記事の投稿・編集・更新ができます。

②WordPress で構築したサイトは一国一城の主です。

無料ブログは一般的に管理会社の間借りです、アメブロはサイバーエージェン ト社。ライブドアブログはライブドア社です。

ですから、ルールはその管理会社に従わなくてはいけません。商用利用禁止と 言われたら禁止です。

また、サービスがいつ終了するか分かりません。サービスが終了すれば次の場 所に移行しないといけません。

WordPress は一国一城の主です。ルールは自分で決められます。自分がサービスを終了させなければ、他人によってサービスを終了させられることはありません。

もちろん一国一城の主であるがゆえの大変さもありますが、管理が自分という 分、管理会社に従わなくてはいけないというわずらわしさがありません。

#### ③情報が豊富です。

WordPress はすごくたくさんの人に使われています。専門家・スペシャリスト もたくさんいます。

世界中にたくさんのボランティアの方が貢献者(コントリビュータ)として WordPress を良くしよう、使いやすくしよう、広めよう、と努力されていま す。

そのような方が、書籍やブログで情報・知識・ノウハウを惜しみなく公開して います。

分からないことがあっても、検索したり書籍を買ったりして調べれば、たいて いは解決にストレス少なくたどり着けます。

またコミュニティ活動も盛んです。そこで情報・知識・ノウハウが交流されていますので、コミュニティに参加することでスキルをアップさせることができます。

まだまだ、WordPress を選ぶ理由はありますが、ほかの選択肢より WordPress はメリットがたくさんあります。 3.レンタルサーバーを借りる

日本にはレンタルサーバーのサービス会社は非常にたくさんあります。どこを 選べばいいかは迷うところです。

レンタルサーバーを選ぶ基準ですが、レンタルサーバーは値段に比例して容 量、スピード、安定性、保守・サポートサービスが良いといえます。

しかし、プロとして Web 制作会社をしていく訳でもないし、やはり値段も大切です。高いレンタルサーバーと契約したけど、そんなに高いパフォーマンスはいらなかったなんてなったらもったいないです。

また、WordPress は MySQL というデータベースに記事などのデータを保存しているため、HTML だけで作った静的サイトに比べて、サーバーのお引越しが 簡単ではありません。

なので、レンタルサーバー選びはとても大切です。

そんな中で、私がおススメするレンタルサーバーは「エックスサーバー」です。

私が「エックスサーバー」をおススメする理由は、

・マルチドメインが使える

- ・安定している
- ・保守・サポートサービスがいい
- ・WordPress Codex で紹介されている

https://goo.gl/7k4iWY

などがあります。

この PDF では、「エックスサーバー」を借りてインストールする形で説明し ます。

(ほかのレンタルサーバーでも WordPress に対応していて WordPress の自動 インストール機能がある場合は、WordPress の設置・構築は大差ありません) ▼▼▼エックスサーバー▼▼▼

http://www.xserver.ne.jp/

▼▼▼エックスサーバーのお申し込みの流れ▼▼▼

https://www.xserver.ne.jp/order/

4.ドメインの取得

ホームページの URL とかホームページアドレスというのは聞いたことがある と思います。

URL・ホームページアドレスというのは、そのホームページ(Web サイト) のインターネット上の住所です。(まさしくアドレスですね。)

私が運用する、「WordPress(ワードプレス)運用ガイド」の URL は、 「<u>https://wp-operation.com/</u>」

ですが、この「wp-operation.com」がドメインです。

ドメインは、あなたのブログや Web サイトの内容と一致するものにしましょう。

もちろん「ootaharunobu.com」みたいに、自分の名前をドメインに取るのも 一案ですが、やはりあなたの Web サイトの目的やペルソナ(お客様像)など を考えて、つけてください。

あと、愛着がわく名前であることも大切です。やはり愛着がわくと育てようという気持ちになります。

なので、適当には決めずに、いろいろ考えて悩んでください。そしてあなたの Web サイト (ホームページ) にピッタリのドメインを取ってください。

ドメインを取得する会社を「レジストラ」といいます。

レンタルサーバーに付随しているレジストラもあり(エックスサーバーも付随 いているレジストラもあります)、有名なところは「お名前.com」「ムームー ドメイン」などがあります。

▼▼エックスサーバー ドメイン新規取得▼▼▼
<u>https://www.xserver.ne.jp/order/order\_new\_domain.php</u>
▼▼お名前.com▼▼▼
<u>http://www.onamae.com/</u>
▼▼ムームードメイン▼▼▼
<u>https://muumuu-domain.com/</u>

ここでは「お名前.com」で取得します。

5.「お名前.com」でドメインの取得の仕方。

5.1 まず、お名前.com の Web サイトへいきます。ブラウザで下記の URL へ アクセスしてください

http://www.onamae.com/

お名前.comのトップページが表示されます。

| ドメイン取るならで記録ままで<br>お名前.com<br>http://www.onamae.com                                | wo                                                                          | 実績1500万件。 国内最大級の                     | ドメイン登録サービス                                  |                                               |                                                           |
|-----------------------------------------------------------------------------------|-----------------------------------------------------------------------------|--------------------------------------|---------------------------------------------|-----------------------------------------------|-----------------------------------------------------------|
| ドメイン                                                                              | プレミアムドメイン                                                                   | レンタルサーバー                             | オプションサービス                                   | パートナー制度                                       | ヘルプサポート                                                   |
| 登録                                                                                | ● セット割 (一括登録)                                                               | ● 新ドメイン                              | <ul> <li>移管(管理を移す)</li> </ul>               | <ul> <li>● 更新(契約延長)</li> </ul>                | ● 初めての方へ                                                  |
| ( 登録<br>.COM .<br>現在の価格有                                                          | また<br>実績1500万<br><b> れたしいの</b><br>(株)15時間13分5184<br>(株)15時間13分5184          | 件突破)<br><b>rk 1</b> 円から<br>(金) 17時まで | R&たり<br>0.1円<br>から<br>domain-na             | 文字列を入力(入力例)<br>avi<br>日本語もOK!<br>&上の登録でさらにお得! | まずは<br>ドメイン名を<br>検索!<br>検索                                |
| <ul> <li>ドメイン料金表</li> <li>※お名前.comの掲載価格は全て</li> </ul>                             | <u>全ドメイン検索</u>                                                              | ★<br>★                               | [割引] セット割 .com/.                            | net/.xyz/.asia など                             | 20円 <sup>(税抜)</sup> ►                                     |
| NEW     ・【無料】スマ       人気     ・アジアを視見       人気     ・「仕事、作品       新ドメイン     ・7月4日より | マホサイトも作れるリピーター<br>厚に入れたサイトならこれ!「<br>品」などを表す「.work」が«1<br>「.organic」の一般登録を開始 | 獲得ツール<br>.asia」が≪30円»<br>円»<br>最早    | <sup>B限定</sup><br>(無料) (新名前メ<br>安値) 日本語ドメイン | ール オリジナルメール<br>com/.net/.biz/.xyz/など          | 25<br>(アドレス 0円 <sup>(根板)</sup> )<br>30円 <sup>(根板)</sup> ト |
| 新ドメイン・価値高いプレ<br>オススメ・「ブランド係                                                       | ノミアムドメインのご登録はこ<br>呆護・集客・マネタイズ」に強                                            | ちら<br>いドメインはこちら                      | (1) (1) (1) (1) (1) (1) (1) (1) (1) (1)     | ドメイン。Shop                                     | 980円                                                      |

5.2「まずは、ドメイン名を検索してみよう!」の下のウィンドウに希望する ドメイン名を入力し、検索ボタンをクリックします。

| ◎ 移管              | (管理を移す) 🧿 <b>更新</b> (契約延長)     | ● 初めての方へ             |
|-------------------|--------------------------------|----------------------|
| あたり<br>0.1円<br>から | wp-operation                   | まずは<br>トメイン名を<br>検索! |
|                   | 日本語もOK!<br>.com 2個以上の登録でさらにお得! | 検索                   |

5.3 下の画面に変わります。チェックができるのは取得可能なドメインで す。×がついていたりすると他の人が先に取得しているので取れません。

| ゆをしたドリノン    | SALE                                                                                                    | SALE   | SALE  | SALE | SALE     | SALE  | SALE  | SALE   | SALE | SALE  | SALE                      | 定番           | SALE  | ドメインが選択されていま |
|-------------|----------------------------------------------------------------------------------------------------|--------|-------|------|----------|-------|-------|--------|------|-------|---------------------------|--------------|-------|--------------|
| 東糸した下メイン    | .com                                                                                                    | .net   | .work | .xyz | .site    | .asia | .club | .tokyo | .co  | .shop | .design                   | .jp          | .tech |              |
| 画格(ローマ字)    | 1,040円                                                                                                    | 1,160円 | 1円    | 30円  | 30円      | 30円   | 99円   | 99円    | 699円 | 980円  | 999円                      | 2,840円       | 199円  |              |
| p-operation | $\begin{tabular}{ c c } \hline \begin{tabular}{ c c } \hline \begin{tabular}{ c $ |        |       |      | $\times$ |       |       |        |      |       |                           |              |       |              |
| 他の文字列で核     | 索する                                                                                                    |        |       |      |          |       | U     |        |      |       |                           |              |       |              |
| 検索する文字列     | を入力して                                                                                                    | てください  | ,)    |      |          |       |       |        |      | 同じド   | メインで <sup>。</sup><br>メインを | 検索する<br>発択する |       |              |

5.4 今回は「wp-operation.xyz」というのを取得してみます。 「.xyz」にチェックを入れます。

チェックを入れたら、右にある「お申込みへ進む」をクリックします。

| ನನಸ 🗸 ಹರಿಥಿತ       | 種類のサ         | イトに応         | 用できる          | [.site]      | が"30円'        | •             |               |                |             |                  |                 |         |                  | 深切されたドメノン (1)       |
|--------------------|--------------|--------------|---------------|--------------|---------------|---------------|---------------|----------------|-------------|------------------|-----------------|---------|------------------|---------------------|
| 希望のド <b>メイ</b> ンにチ | ェックを         | <u>入れてく</u>  | ださい ※         | ※複数選打        | 尺可            |               |               |                |             |                  | <u>検索</u>       | まアイコ    | <u>&gt;10017</u> | 選択されに下メ1ノ           |
| 検索したドメイン           | SALE<br>.com | SALE<br>.net | SALE<br>.work | SALE<br>.xyz | SALE<br>.site | SALE<br>.asia | SALE<br>.club | SALE<br>.tokyo | SALE<br>.CO | SALE<br>.shop    | SALE<br>.design | <br>.jp | SALE<br>.tech    | wp-operation.xyz *  |
| 価格(ローマ字)           | 1,040円       | 1,160円       | 1円            | 30円          | 30円           | 30円           | 99円           | 99円            | 699円        | 980円             | 999FJ           | 2,840円  | 199円             |                     |
| vp-operation       | $\odot$      |              |               |              | ×             |               |               |                |             |                  |                 |         |                  | お申込みへ進む <b>&gt;</b> |
|                    |              |              |               | ተቻ           | לעד           |               | $\bigcirc$    |                |             |                  |                 |         |                  |                     |
|                    |              |              |               |              |               |               |               |                |             |                  |                 |         |                  |                     |
| 他の文字列で検            | 索する          |              |               |              |               |               |               |                |             |                  |                 |         |                  |                     |
| 検索する文字列を           | を入力して        | こください        |               |              |               |               |               |                |             | 同じド              | ジインで            | 検索する    |                  |                     |
|                    |              |              |               |              |               |               |               |                | C           | )他のド             | ドメインを           | 選択する    |                  |                     |
|                    |              |              |               |              |               |               |               |                |             | 1 <del>A</del> a | た               |         |                  |                     |
|                    |              |              |               |              |               |               |               |                |             | 小中二              |                 |         |                  |                     |

5.5 下の画面に変わります。

まずは1年登録でいいと思いますので、プルダウンを「1年登録」のままで Whois 情報公開代行も必要ないのでチェックは入れません。

・すでにお名前.com の ID を持っている人は ID とパスワードを入れてログ インをしてください。

・まだ持っていない人は初めてご利用の方への「次へ進む」をクリックして ユーザー登録をして ID を取得してください。

| .com,jp<br>.co,jp<br>.co,jp<br>.co,jp<br>.co,jp<br>.co,jp | イン+サーバー向時登録限定<br>ドメインが<br>SECは、サーバーブランのどれかを<br>ジチェック | <b>も用サーバー</b><br>1期費用無料<br>20月 <b>無料</b><br>まま利用は1F3インのみとなります | 初めてご利用の方<br>メールアドレス<br>mail@onamae.com<br>パスワード |
|-----------------------------------------------------------|------------------------------------------------------|---------------------------------------------------------------|-------------------------------------------------|
| 商品名                                                       | 登録年数/プラン/オプションなど                                     | 金額(税抜)                                                        | ○ お名前IDをお持ちの方                                   |
| wp-operation.xyz                                          | ・xyz 1年登録<br>↓<br>Whois情報公開代行(新規登録と同時なら無料) ②         | 30円                                                           | 次へ >                                            |
| 合計金額(オプション含む)                                             |                                                      | 30円                                                           | 利用規約「フライバシーホリシー                                 |

2.サーバー選択 ※ホームページ作成やメールのご利用にはサーバーが必要です。

以下、いずれかのブランをチェックしてサーバーを同時に申し込むとドメインがなんと1円に! さらにサーバーの月額料金が最大2ヶ月無料! 5.6 下の画面に変わります。

クレジットカードの情報を入力します。

はじめて利用する場合は「新しいクレジットカードを使う」を選択してくだ さい。

銀行振り込みを希望される方は「銀行振込」を選択してください。 カード情報を入力したら「申込む」をクリックします。

|             | 登録済みのクレジッ                                            | トカード                                  |                                               | お申込み内容       |     |
|-------------|------------------------------------------------------|---------------------------------------|-----------------------------------------------|--------------|-----|
|             | カード番号                                                |                                       |                                               | ドメイン         |     |
|             | カード名義人                                               |                                       | 有効期限 05/21                                    | ~ <u>全1件</u> |     |
|             | <ul> <li>「クレジットカード」でお申<br/>は、お申込み後にドメインNa</li> </ul> | 込みいただいたドメインには、更新忘れ<br>aviより行うことが可能です。 | 1を防止する <mark>自動更新</mark> が設定されます。設定解除・支払い方法変更 | 西町(税込)       | 321 |
|             | 新田方におかたち                                             | Le .                                  |                                               |              |     |
| 0           | 新規クレジットカー<br>Amazon Pay                              | ۲                                     |                                               |              |     |
| C           | <b>新規クレジットカー</b><br>Amazon Pay<br>Amazonアカウントに登録し    | <b>ド</b><br>ているクレジットカードでかんたん          | にお支払いいただけます。(クレジットカード情報入力不要)                  |              |     |
| 0<br>0<br>0 | 新規クレジットカー<br>Amazon Pay<br>Amazonアカウントに登録し<br>コンビニ   | <b>ド</b><br>ているクレジットカードでかんたん          | にお支払いいただけます。(クレジットカード情報入力不要)                  |              |     |

5.7 決済がはじまります。下の画面が表示されている間は、画面遷移をしな いようにしてください。

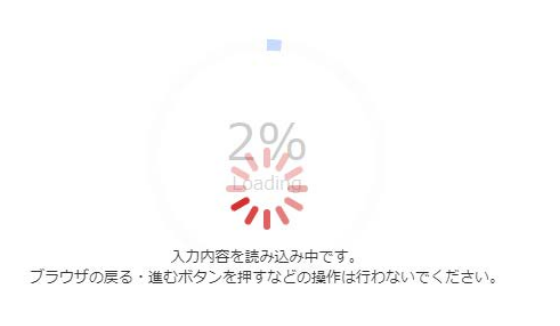

お申込み完了までに数秒~数分かかる場合があります。 ページを再読み込みする、ブラウザを閉じる、ブラウザの戻るボタンを押す、などの操作は行わないでください。 画面が切り替わらない場合も、メールにて結果をお知らせいたしますので、今しばらくお待ちください。 万が一メールが届かない場合は、お手数ではございますがお客様センターまでお問い合わせください。 5.8 決済が終了すると下の画面が表示されます。

これで無事にドメインが取得できました。

つづいてネームサーバーの変更をしますので「こちら」のテキストリンクを クリックしてください。

| お申込みを受け付けました。<br>以下内容をご確認ください。<br>お申込み内容は、ご登録メールアドレス効にも送信しています。<br>ドメインの設定をする<br>方はこちら |                                             |            |                      |  |  |  |
|----------------------------------------------------------------------------------------|---------------------------------------------|------------|----------------------|--|--|--|
|                                                                                        | (i) 重要!ドメイン情                                | 青報認証について 🗸 |                      |  |  |  |
| 申込み内容                                                                                  |                                             |            |                      |  |  |  |
| ドメイン登録                                                                                 | へ 詳細を表示                                     | 1件         | <b>合計30円</b> (税込32円) |  |  |  |
|                                                                                        | wp-operation.xyz                            |            | ✔ 受付完了               |  |  |  |
|                                                                                        | .xyz 1年登録                                   |            | 30円 (税込32円)          |  |  |  |
|                                                                                        | ドメイン自動更新設定済み                                |            |                      |  |  |  |
|                                                                                        | (クレジットカード決済)                                |            |                      |  |  |  |
| トメインのお支払い                                                                              |                                             |            |                      |  |  |  |
| メインのお支払い ご指定のクレジット 別途請求明細メールを                                                          | <b>、カード決済が完了しました。</b><br>お送りしましたので、ご確認ください。 |            |                      |  |  |  |

5.9 ログイン画面が出ますので、ID とパスワードを入力してログインしてください。

ドメインNavi ログイン

| お名前ID (会員ID)<br>パスワード<br>ログイン <b>ミ</b>                                                                                                    |
|----------------------------------------------------------------------------------------------------|
| ・お名前IDを忘れた方は <u>ごちら</u> ・パスワードを忘れた方は <u>ごちら</u>                                                                                                   |
| コントロールパネルの選択                                                                                                    |
| サーバー契約管理ツール サーバーNavi ログインページへ 📀                                                                                                    |
| 共用サーバー SD<br>ログインページへ<br>レアS(KVM)<br>ログインページへ<br>レアS(Hyper-V)<br>ログインページへ<br>レアS(Hyper-V)<br>ログインページへ<br>レアS(Hyper-V)<br>ログインページへ<br>レアS(Hyper-V) |

5.10ログインすると下の画面が表示されますので、タブメニューの「ドメイン設定」をク リックしてください。

| ドメイン一覧                                                                                                    | ドメイン設定                                                                                                    |                      | お名前.com会貝情報       | 7.                                        | プション設定             |
|----------------------------------------------------------------------------------------------------|----------------------------------------------------------------------------------------------------|----------------------|-------------------|-------------------------------------------|--------------------|
| 【お知らせ】おん                                                                                                    | 5のドメイン「.shop」の                                                                                                    | 登録受付スタート!            | ドメイン名は早い者         | 勝ちです。登録は、                                 | <u>256</u>         |
|                                                                                                    | ールすると、「メ<br>·バーの変更」                                                                                                    | ネームサー/<br>をクリックしき    | バー」の設定<br>ます。     | ミがあります                                    | -<br>0             |
| <ul> <li>・ co.jpドメイン本登録申請</li> <li>         ドメイン移管         <ul> <li>・ お名前.comへの移管申請</li> <li>・ が名前.comへの移管申請</li> </ul> </li> </ul> | ドメインの登録                                                                                                    | XYZ club<br>新ドメインの登録 | 「セット割」申請管理        | 正 (19) (19) (19) (19) (19) (19) (19) (19) | Co.jpドメイン本登録申<br>請 |
| <ul> <li>あ名前.comへの移管状況確認</li> <li>他社への移管状況確認</li> <li>ドメイン移管ロック</li> </ul>                                                          | ドメイン     ジ     ・     ・     ・     ・     ・     ・     ・     ・     ・     ・     ・     ・     ・     ・     ・     ・     ・     ・     ・     ・     ・     ・     ・     ・     ・     ・     ・     ・     ・     ・     ・     ・     ・     ・     ・     ・     ・     ・     ・     ・     ・     ・     ・     ・     ・     ・     ・     ・     ・     ・     ・     ・     ・     ・     ・     ・     ・     ・     ・     ・     ・     ・     ・     ・     ・     ・     ・     ・     ・     ・     ・     ・     ・     ・     ・     ・     ・     ・     ・     ・     ・     ・     ・     ・     ・     ・     ・     ・     ・     ・     ・     ・     ・     ・     ・     ・     ・     ・     ・     ・      ・     ・      ・      ・      ・      ・      ・      ・      ・      ・      ・      ・      ・      ・      ・      ・      ・      ・      ・      ・      ・      ・      ・      ・      ・      ・      ・      ・      ・      ・      ・      ・      ・      ・      ・      ・      ・      ・      ・      ・      ・      ・      ・      ・      ・      ・      ・      ・      ・      ・      ・      ・      ・      ・      ・      ・      ・      ・      ・      ・      ・      ・      ・      ・      ・      ・      ・      ・      ・      ・      ・      ・      ・      ・      ・      ・      ・      ・      ・      ・      ・      ・      ・      ・      ・      ・      ・      ・      ・      ・      ・      ・      ・      ・       ・       ・       ・        ・ | 移管                   |                   |                                           |                    |
| <ul> <li>ネームサーバーの設定</li> <li>・ネームサーバーの変更</li> <li>・DNS関連機能の設定</li> </ul>                                                            | お名前.comへの                                                                                                    | よ名前.comへの移管          | 他社への移管            | ドメイン移管ロック                                 |                    |
| 登録情報の設定<br>・ドメインWhois情報変更<br>Whoir情報公開代行設定                                                                                          | <sup>移管申請</sup>                                                                                                    | <sup>状況確認</sup>      | 状況確認              |                                           |                    |
| <ul> <li>▶ 属性型JPドメイン情報変更</li> <li>▶ TMCH管理</li> </ul>                                                                               |                                                                                                    |                      |                   |                                           |                    |
| <ul> <li>レンタルサーバー</li> <li>・ 共用サーバーのお申込み</li> <li>・ メール 専用サーバーのお申込み</li> </ul>                                                      | ネームサーバーの<br>変更                                                                                                    | DNS関連機能の設定           |                   |                                           |                    |
| <ul> <li>メールマーケティングのお申込み</li> </ul>                                                                                                 | <b>夏</b> 登録情報                                                                                                    | の設定                  |                   |                                           |                    |
| <ul> <li>VPS(KVM)のお申し込み</li> <li>専用サーバーのお申込み</li> </ul>                                                                             | WHO'S                                                                                                    | Protect Privacy      |                   | тмсн                                      |                    |
|                                                                                                    | ドメインWhois情報変<br>更                                                                                                    | Whois情報公開代行          | 属性型JPドメイン<br>情報変更 | TMCH管理                                    |                    |

5.13下の「ネームサーバーの変更」画面が表示されますので、先ほど購入したドメイ ン名をクリックします。

> トームサーバーの設定 ネームサーバーの変更 .shopドメインなら SSL証明書発行が0円! shop 検索条件入力 \*\*最初 \* 前 1/2 <u>次</u> \* <u>最後</u>\*\* 表示件数 10 🔻 □ ドメイン名 🛡 . wp-operation.xyz

(過去に購入したドメインがある人は全部出ます)

5.14 画面の下部にいくと下の画面が表示されますので、特に変更・相違がなけれ ば右の「登録情報は正しいので、手続きを進める」をクリックします。

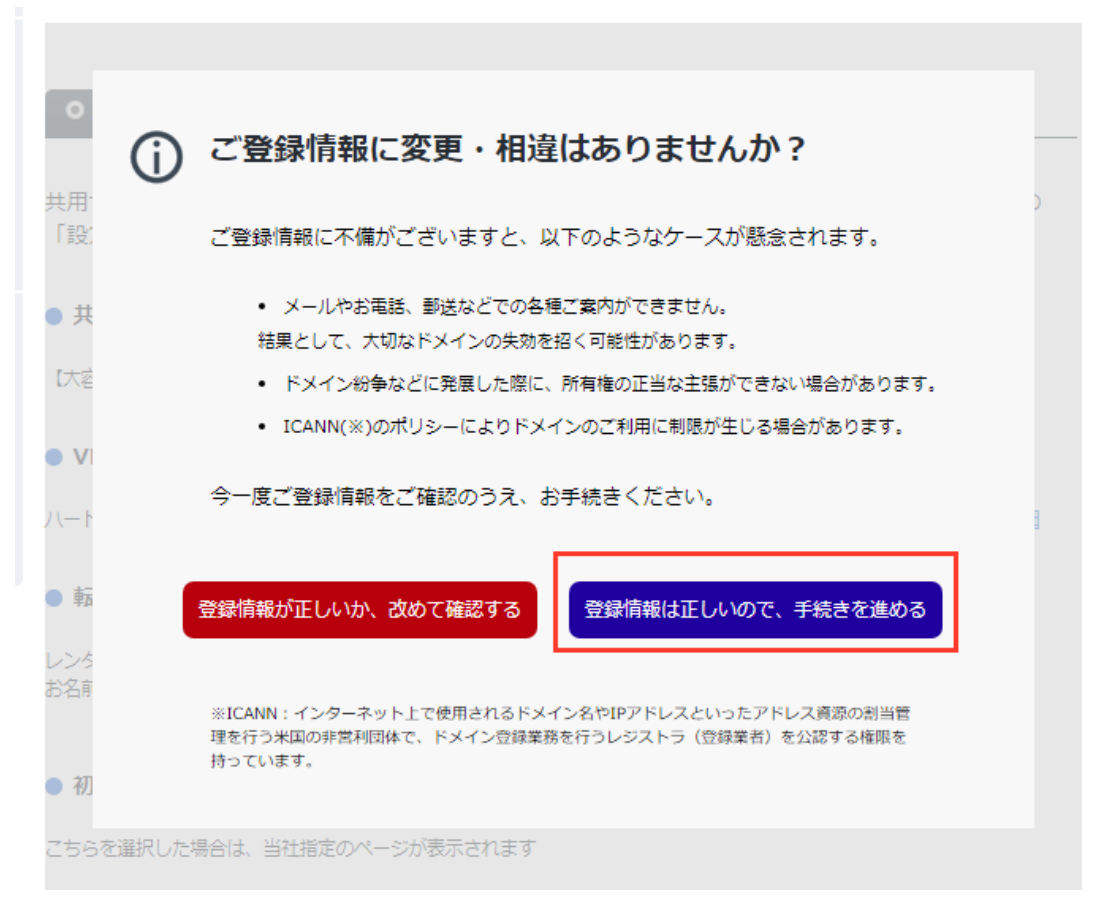

5.15 エックスサーバーと契約した時のメールにネームサーバー情報が掲載されていますので用意してください。

●ドメイン側での設定について

当サービスで取得したドメインではない場合は、 ネームサーバーの変更を行っていただく必要がございます。 ネームサーバーとはドメインとサーバーを結びつけるための仕組みと お考えください。 (当サービスで取得した場合は既に適切に設定されています) ドメインを使用する場合のネームサーバーは下記のとおりです。

ドメインを使用する場合のネームサーバーは下記のとおりです。 当サービスへ移管済みの方はインフォバネル内のドメインバネルから 下記のネームサーバーの変更を行ってください。 他社ドメイン管理サービスをご利用の方は、 ご利用のドメイン管理業者様に変更をご依頼ください。

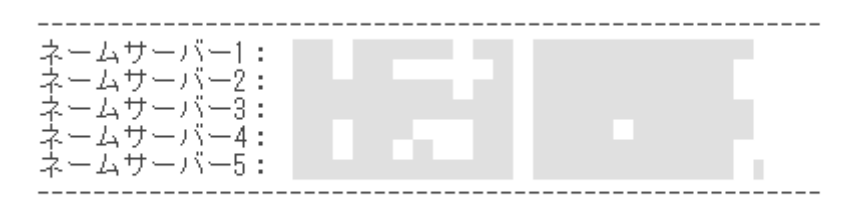

またネームサーバーの変更が完全に反映されるまでには一定時間必要と なります。1~2日程度目安としてお待ちください。 5.16 エックスサーバーのネームサーバーを入力します。 入力が終わったら、「確認画面に進む」をクリックします。

- 複数ドメインのネームサーバーを一括で変更する際に、該当ドメインをクリックした場合、すべてのドメインのネーム サーバーが表示されたネームサーバーとなるのでご注意ください。
- 最大で13のネームサーバー情報を設定できます。
- ・ .vnの場合、最大3つ。.be、.ukの場合、最大4つ。.cnの場合、最大7つ。.twの場合、最大9つまでの設定となります。

#### ● ネームサーバー情報を入力

| 1プライマリネームサーバー (必須) |  |
|--------------------|--|
| 2セカンダリネームサーバー (必須) |  |
| 3                  |  |
| 4                  |  |
| 5                  |  |

追加入力

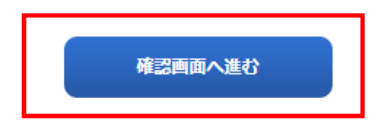

5.17 確認画面がでますので、内容に問題がなければ「設定する」をクリックしてください。

トメインネームサーハー(UNS)領報を変更します。 下記情報をご確認いただき、よろしければ『設定する』ボタンをクリックしてください。

● 対象ドメイン

wp-operation.xyz

● ネームサーバー情報

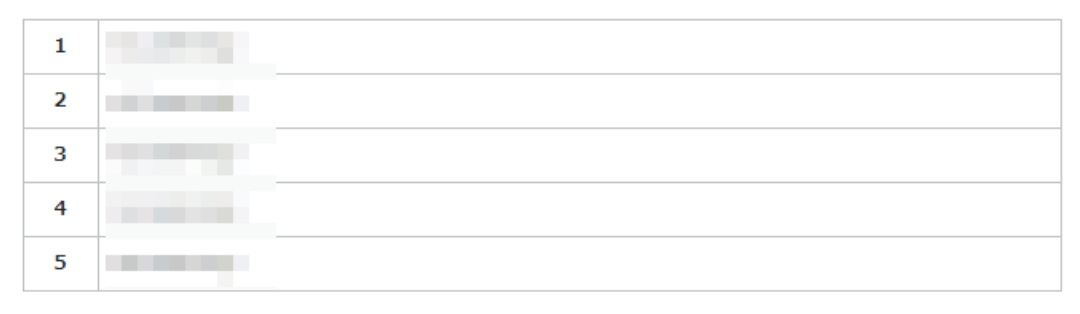

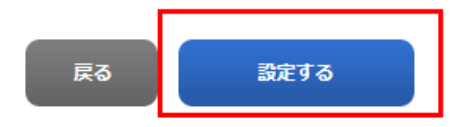

5.18 設定変更中はほかの画面に遷移しないでください

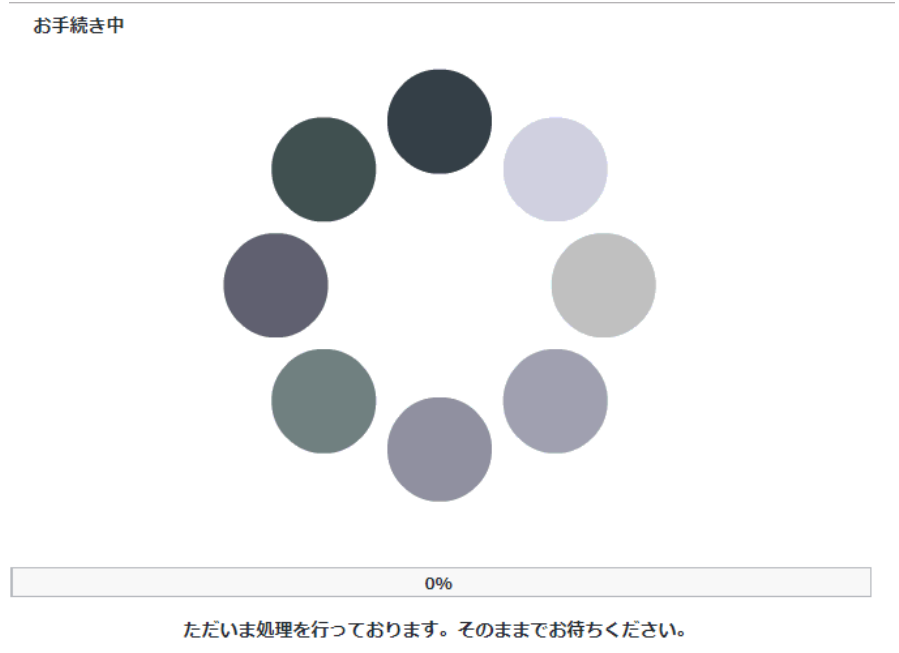

(2~3分お待ちいただく場合もございますが、ご了承ください。)

ネームサーバーの変更が終了しました。これで「お名前.com」のサイトでする仕事 は終わりです。つづいてエックスサーバーの方で、ドメインの設定とMySQLの設定そ して WordPress のインストールの仕事をします。

| 000      | <sup>★-ムサ-バ-</sup> の設定<br>ネームサーバーの変更<br>完了 |
|----------|--------------------------------------------|
| お手続きを受付い | たしました。                                     |

お名前.com会員情報のメールアドレス宛に申請・変更内容を記載したメールを送信します。

• インターネットの環境により、反映完了まで24時間から72時間程度かかる場合がございます。

```
● お申込み内容
```

| ドメイン名                                                                                    | 内容                                                   | 状態     |
|------------------------------------------------------------------------------------------|------------------------------------------------------|--------|
| wp-operation.xyz                                                                         | ネームサーバー変更                                            | 完了     |
| <ul> <li>お名前.com会員情報の連絡先メールアドレス</li> <li>お名前IDおよびパスワードは、サービスの追<br/>をお願いいたします。</li> </ul> | くは、常に有効なメールアドレスをご登録ください。<br>加や設定変更の際に必要となる大切な情報です。大切 | に管理・保管 |

6.ドメイン設定

つづいてエックスサーバーでドメインの設定をします。 これは、エックスサーバーのサーバーと先ほど取得したドメインを紐づける作業です。

6.1エックスサーバーにアクセス

エックスサーバーのサイトにアクセスしインフォパネルのログイン画面を表示させま す。

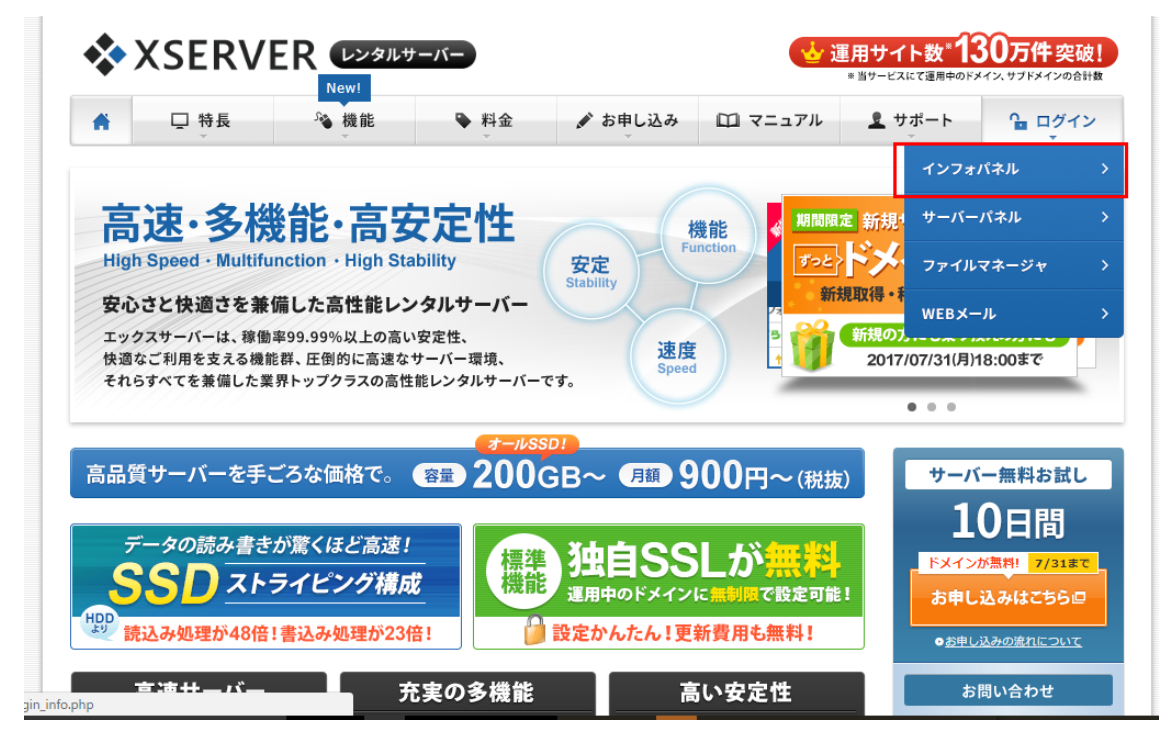

6.2エックスサーバーにログイン

エックスサーバーに契約した時のメールに、会員 ID とパスワードが記載されていま す。会員 ID (またはメールアドレス)とパスワードを入力してインフォパネルにログイン します。

| <b>A</b>      | □ 特長                                    | 後能 後能                      | ▶ 料金            | 🖋 お申し込み                                 | 🖾 マニュアル                              | <u> </u> サポート  | ि⊒ ログイン<br>▼ |
|---------------|-----------------------------------------|----------------------------|-----------------|-----------------------------------------|--------------------------------------|----------------|--------------|
|               | グイン                                     |                            |                 | インフォパネル                                 | サーバーパネル                              | ファイルマネージャ      | WEB×-        |
| <u>т-</u> д : | ログイン > インフォノ                            | <b>パネル</b>                 |                 |                                         |                                      |                |              |
| $\mathbf{X}$  | <b>インフォパネル</b><br>お客様のご登録情              | 報の確認、変更、                   | ご利用期限の確認        | 認等を行うための管理                              | システムです。                              |                |              |
| X             | <b>インフォバネル</b><br>お客様のご登録情              | 報の確認、変更、                   | ご利用期限の確<br>インフォ | 認等を行うための管理<br>パネルログインフォ-                | システムです。<br>- <b>ム</b>                |                |              |
| 会員ID          | インフォバネル<br>お客様のご登録情<br>またはメールアドレス       | 報の確認、変更、                   | ご利用期限の確<br>インフォ | 認等を行うための管理<br><b>バネルログインフォ</b> ー        | システムです。<br>- <b>ム</b>                | -              |              |
| 会員ID:<br>パスワー | インフォバネル<br>お客様のご登録情<br>またはメールアドレス<br>・ド | ·<br>・<br>・<br>・<br>・<br>・ | ご利用期限の確<br>インフォ | 認等を行うための管理<br><b>パネルログインフォー</b><br>※パス? | システムです。<br>- <b>ム</b><br>ワードを忘れてしまっ? | た方は <u>ごちら</u> |              |

6.3 サーバーパネルにログイン

ドメインの設定は、サーバーパネルですのでサーバーパネルにログインします。 「ご契約一覧」の直下にあるサーバーパネルの下のログインをクリックします。

|                    | <u> </u>           | - 割り キャンハーンの            |                   |                 |               |               | 1             |
|--------------------|--------------------|-------------------------|-------------------|-----------------|---------------|---------------|---------------|
| ● お支払い履歴           | [07/03] <u>+-/</u> | (一契約で独自ドメイ)             | ンがずっと無料に!         | 独自ドメインプレセ       | ジントキャンペー      | <u>ンのお知らせ</u> |               |
|                    | [06/27] <u>X20</u> | X30プランを契約する             | <u>るとJPドメインが無</u> | 料でもらえる!「フ       | /レゼントドメイ      | ン」適用対象の指      | <u>は充のお知ら</u> |
| 各種お申し込み            | 보                  |                         |                   |                 |               |               |               |
| 🍿 プレゼントドメイン        | [06/22] <u>=ut</u> | <sup>ナ</sup> フのWebフォントが | 無料で手軽に使える         | )!「Webフォント」     | 機能提供開始0       | <u>)お知らせ</u>  |               |
| バックアップデータ<br>お申し込み | ご契約一覧              |                         |                   |                 |               |               |               |
| 📕 新サーバー簡単移行        |                    |                         | ↓ <u>サーバー</u>     | ↓ <u>ドメイン</u> ↓ | <u>SSL証明書</u> |               |               |
| 😢 解約               |                    |                         |                   |                 |               |               |               |
|                    | ■ サーバー             |                         |                   |                 |               |               |               |
| ■■ マニュアル           |                    |                         |                   |                 |               |               |               |
| ● よくある質問           | サーバーID             | 契約 プラン                  | ドメイン              | サーバー番号          | 利用期限          | サーバーパネル       | ファイルマネージャ     |
| ? サポートお問い合わせ       |                    |                         |                   |                 |               | ログイン          | ログイン          |
|                    |                    |                         |                   |                 |               |               |               |
|                    |                    |                         |                   |                 |               |               |               |
|                    | ■ FX1 2            |                         |                   |                 |               |               |               |
|                    | ドメイン               | 契約                      | 種別                | 利用期阻            | ŧ.            | 備考            | お手続き          |
|                    | 現在、ご契約中のド          | メインはありません。              |                   |                 |               |               |               |
|                    |                    |                         |                   |                 |               |               |               |
|                    | (前) 備考について         |                         |                   |                 |               |               |               |
|                    | プレゼント・             | ・・X20、X30プラン            | をご契約の方がご利         | 用いただけるドメー       | イン無料オプショ      | シです。          |               |
|                    | ギャンペーン             | ・・・ トメインプレ              | セントキャンペーン         | /」で取得・移管され      | いた管理費用無料      | 9のトメインです      |               |

6.4 サーバーパネルにログイン出来ましたら、ドメインの下にある「ドメイン設定」をクリ ックします。

|                                          | パネル<br>Danal |                            |                                        | <u>אשל אבבדוג באדל אשל א</u> |
|------------------------------------------|--------------|----------------------------|----------------------------------------|------------------------------|
| Server                                   | Panel        |                            |                                        |                              |
| アカウントデー                                  | 9            | Account                    | メール<br>Mail                            | Fメイン<br>Domain               |
| ご利用プラン                                   |              | -» パスワード変更                 | → メールアカウント設定                           | -> ドメイン設定                    |
| ディスク使用量                                  |              |                            | -> 迷惑メール設定                             | → サブドメイン設定                   |
|                                          |              | ・> バックアップ                  | ·> 自動応答設定                              | → DNSレコード設定                  |
|                                          |              |                            | -> SMTP認証の国外アクセス制限設定                   | → SSL設定                      |
| FX7>                                     | 42           |                            | <ul> <li>・&gt;&gt; メールの振り分け</li> </ul> | -> 動作確認URL                   |
| サブドメイン                                   | 73           |                            | → メーリングリスト・メールマガジン                     |                              |
| メールアカウント                                 | 5            |                            |                                        |                              |
| FTPアカウント                                 | З            | ホームページ<br>Homepage         | File Transfer                          | <b>統計</b><br>Statistics      |
| MySQL                                    | 36           | <ul> <li>アクセス制限</li> </ul> | -> FTPアカウント設定                          | ・> アクセス解析                    |
| 設定対象ドメインテ                                |              | ・> エラーページ設定                | -> FTP制限設定                             | ·» ログファイル                    |
| ドメイン:                                    |              | -> MIME設定                  |                                        |                              |
| サブドメイン                                   |              | -> Cron設定                  | Tータベース<br>Database                     | SSH<br>Secure Shell          |
| メールアカウント                                 | -            | -> mod_pagespeed設定         | → MySQL設定                              | -> SSH設定                     |
| FTPアカウント                                 | -            | → .htaccess編集              |                                        |                              |
| 設定対象ドメイン<br>er/sv523/?action user domain | index=true   | ·<br>サイト転送設定               |                                        |                              |

6.5 「ドメイン設定」画面が表示されました

タブメニューの「ドメインの追加設定」をクリックします・

エックスサーバーに初めてドメイン設定する場合は、ドメイン一覧にドメインは1個もない状態です。

| <b>◆</b> サーバーパネル |                                                                                                    |               | トップ          | <u>עתבדר</u> | ログアウト |
|------------------|----------------------------------------------------------------------------------------------------|---------------|--------------|--------------|-------|
| ServerPanel      |                                                                                                    |               |              |              |       |
| 👗 アカウント          |                                                                                                    |               |              |              |       |
| パスワード変更          |                                                                                                    |               |              |              |       |
| サーバー情報           | 独自ドメインの追加、削除を行うことがで                                                                                                    | きます。追加したドメインを | 利用して、メールアカウン | トやFTPアカウ     | フントを  |
| バックアップ           | 作成することができます。                                                                                                    |               |              |              |       |
| 👕 ホームページ         | ドメインの一覧 ドメインの追加設定                                                                                                    |               |              |              |       |
| アクセス制限           |                                                                                                    |               |              |              |       |
| エラーページ設定         | ドメイン                                                                                                    |               | 初期化          | 削除           |       |
| MIME設定           | 1000                                                                                                    |               | 初期化          |              |       |
| Cron設定           |                                                                                                    |               |              |              |       |
| mod_pagespeed設定  |                                                                                                    |               | 初期化          | 削除           |       |
| .htaccess編集      |                                                                                                    |               | 初期化          | 削除           |       |
| サイト転送設定          |                                                                                                    |               |              |              |       |
| アクセス拒否設定         | the state of the state of the s |               | 初期化          | 削除           |       |
| CGIツール           |                                                                                                    |               |              | WIRA         |       |
| 自動インストール         |                                                                                                    |               | 10月4月1日      | 則味           |       |
| PHP Ver.切替       | 1000 B                                                                                                    |               | 初期化          | 削除           |       |
| php.ini設定        |                                                                                                    |               |              |              |       |

6.6 ドメインの追加設定画面が表示されますので、お名前.com で購入したドメイン を追加設定します。第一ドメインの部分はプルダウンで選択する形になります。 入力し終わったら、「ドメインの追加(確認)」をクリックします

| ドメイン設定                      |                                                    |                                                |                       |                    |
|-----------------------------|----------------------------------------------------|------------------------------------------------|-----------------------|--------------------|
| 独自ドメインの:<br>作成することが         | 。<br>追加、削除を行うことが<br>できます。                          | できます。追加したドメインを                                 | 2利用して、メール:            | アカウントやFTPアカウントを    |
| ドメインの一覧                     | ドメインの追加設定                                          |                                                |                       |                    |
|                             |                                                    |                                                |                       |                    |
| ドメイン                        | wp-operation                                       |                                                | .xyz                  | •                  |
|                             |                                                    |                                                |                       | ドメインの追加(確認)        |
| ※ドメイン設定<br>(ドメイン設<br>ドメインの取 | を行うには、事前にドメ<br>定では、ドメインの取得<br>(得は、「 <u>インフォパネル</u> | 〈インを取得(所有)している。<br>身は行えません。)<br>₂」の「追加のお申し込み」に | 必要があります。<br>て行ってください。 |                    |
| ※ドメインの追                     | 加後、サーバーに設定が                                        | 「反映されるまで数時間~24時                                | 間程度かかる場合が             | <sup>、</sup> あります。 |
| ※プルダウンに<br>ご希望のドメ           | ご希望のドメイン種別が<br>イン名をお書き添えの上                         | がない場合は、<br>_、サポート(support@xserv                | ver.ne.jp)までご通        | 絡をお願いします。          |
|                             |                                                    |                                                |                       |                    |

6.7 確認画面が表示されます。 正しいことを確認して OK でしたら「ドメイン追加(確定)」をクリックします

| ドメイン設定                              |                                      |
|-------------------------------------|--------------------------------------|
| 独自ドメインの追加、削除を行うことがで<br>作成することができます。 | きます。追加したドメインを利用して、メールアカウントやFTPアカウントを |
| ドメインの一覧 ドメインの追加設定                   |                                      |
| ○以下のドメインを追加しますか?                    |                                      |
| ドメイン                                | wp-operation.xyz                     |
|                                     | 戻るドメインの追加(確定)                        |

6.8 ドメインの追加設定ができました、現在設定対象のドメインが購入したドメインに なっていることを確認してください。

※ 設定が反映されるまでには24~72時間程度かかります。この段階でドメインにアク セスしても、何も見られません。

|                |                                                                                                    | 現在の設定対象ドメイン                                               | wp-operation.xyz                            | クリア           |
|----------------|----------------------------------------------------------------------------------------------------|-----------------------------------------------------------|---------------------------------------------|---------------|
|                |                                                                                                    |                                                           |                                             |               |
| ドメイン           | 設定                                                                                                    |                                                           |                                             |               |
| 独自ドメイ<br>作成するこ | ンの追加、削除を行うことができます。追加したド<br>とができます。                                                                                    | メインを利用して、メール                                              | アカウントやFTPアカウ                                | ントを           |
| ドメインの          | つー覧 ドメインの追加設定                                                                                                    |                                                           |                                             |               |
| ドメイン設          | 定の追加を完了しました。設定内容は以下の通りで                                                                                               | च.                                                        |                                             |               |
| 項目             | 設定                                                                                                    |                                                           |                                             |               |
| ドメイ<br>ン名      | wp-operation.xyz                                                                                                    |                                                           |                                             |               |
|                | http://wp-operation.xyz/<br>http://www.wp-operation.xyz/                                                              |                                                           |                                             |               |
| URL            | ※「www」有り・無し両方のURLでアクセスが<br>※ドメインは追加後、サーバーに設定が反映され<br>設定が反映される前にドメインにアクセスした<br>表示がされることがありますが、一定時間が終<br>が表示されるようになります。 | 可能です。<br>1るまで数時間〜24時間程度<br>こ場合、「設定が反映されて<br>圣過しドメイン設定が反映さ | むかかる場合があります。<br>いないドメイン」といっ<br>れると、通常のWebペー | ,<br>った<br>ージ |

/home/ota48/wp-operation.xvz/public html/

7.MySQL の設定をします。

WordPress は MySQL というデータベース(データを格納するソフトウェア)に、記事 などのデータを格納するため、MySQL を設定してデータを保管できるようにします。 WordPress のインストールの段階に「自動設定」するかどうかの選択がありますが、こ のとき自動設定だとうまくいかない場合があるのと、自分で手動設定の方が phpMyAdmin などでデータベースをさわる場合に都合がいいため、手動設定でいき ます。

ちょっと難しくなってきますが、ここを超えれば難しいところはなくなるので、ここは頑張ってください。

7.1 サーバーパネルのトップページを表示します。

| アカウントデ           | -9       | Account                            | メール<br>Mail                                       | ドメイン<br>Domain                         |
|------------------|----------|------------------------------------|---------------------------------------------------|----------------------------------------|
| サーハーID:          |          | -> パスワード変更                         | → メールアカウント設定                                      | → ドメイン設定                               |
| こ利用ノラノ           |          | ・> サーバー情報                          | -» 迷惑メール設定                                        | <ul> <li>・&gt;&gt; サブドメイン設定</li> </ul> |
| ディスク使用量          |          | → バックアップ                           | ->> 自動応答設定                                        | -> DNSレコード設定                           |
| 空き容量             |          |                                    | <ul> <li>         ・         ・         ・</li></ul> | -> SSL設定                               |
| ドメイン             | 43       |                                    | ・<br>・<br>・<br>シンールの振り分け                          | .» 動作確認URL                             |
| サブドメイン           | 73       |                                    | メーリングリスト・メールマガジン                                  |                                        |
| メールアカウント         | 5        |                                    |                                                   | ~                                      |
| FTPアカウント         | 3        | ホームページ<br>Homepage                 | FTP<br>File Transfer                              | <b>統計</b><br>Statistics                |
| MySQL            | 36       | ・> アクセス制限                          | → FTPアカウント設定                                      | <ul> <li>・&gt; アクセス解析</li> </ul>       |
| 設定対象ドメイン         | ッデータ     | <ul> <li>・&gt; エラーページ設定</li> </ul> | -> FTP制限設定                                        | .→ ログファイル                              |
| ドメイン: wp-operat  | tion.xyz | -& MIME設定                          |                                                   |                                        |
| サブドメイン           | 0        | ・<br>Cron設定                        |                                                   | SSH<br>Secure Shell                    |
| メールアカウント         | 0        | hy croniace                        | ► MySOI 設定                                        | ·x SSH設定                               |
| FTPアカウント         | 0        | · http://www.initial.com           | * phpmyadmin(MySQL5.5)                            |                                        |
| 設定対象ドメイ          | ン?       | - シー・Alaccess編集                    | y pipinyoonin(nyoqeooy                            | -                                      |
|                  |          | <ul> <li>・&gt; リイト転送設定</li> </ul>  |                                                   |                                        |
| wp-operation.xyz | ▼ 設定する   | ・> アクセス拒否設定                        |                                                   |                                        |
|                  |          | -» CGIツール                          |                                                   |                                        |
|                  |          | 目動インストール                           |                                                   |                                        |

データベースの下にある「MySQL 設定」をクリックします。

7.2 MySQLの設定画面が表示されました。

まずは MySQL のユーザーを作ります。メニュータブの「MySQL ユーザー 追加」をクリックします。

| MySQL設定                      |                       |                                    | - #                   |    |
|------------------------------|-----------------------|------------------------------------|-----------------------|----|
| MySQLテーダヘース、<br>MySQL用ユーザにアク | MySQL用ユーザ<br>セス権を与える。 | の作成・削除を行うことかできる<br>ことで初めてデータベースへのア | < 9 。<br>クセスが可能になります。 |    |
| MySQL一覧 MySQL追加<br>データベース    | MySQLユーサ              | デー質 MySQLユーザ追加 NySQ<br>アクセス権所有ユーザ  | レバックアップ アクセス権未所有ユーザ   | 削除 |
|                              |                       |                                    |                       | 削除 |
|                              |                       | -                                  | -                     |    |
|                              |                       | 100                                | 140                   | 削除 |
|                              |                       |                                    |                       | 削除 |

7.3 下の画面が表示されます。MySQL のユーザーID とパスワードを設定します。

このユーザーID とパスワードは忘れないようにしてください。WordPress インストール時に使います。また phpmyAdmin を使って MySQL を操作する場合も必要です。

入力し終わったら「MySQL ユーザーの追加(確認)」をクリックします。

| MySQL設<br>MySQLデーク<br>MySQL用ユ・ | 定<br>タベース、My<br>ーザにアクセン | QL用ユーザの作成・削除を行うことができます。<br>種を与えることで初めてデータベースへのアクセスが可能になります。 |
|--------------------------------|-------------------------|-------------------------------------------------------------|
| MySQL一覧                        | MySQL追加                 | MySQLユーザー覧 MySQLユーザ追加 MySQLJ(ックアップ                          |
| MySQLユ·                        | -ቻID                    | ota48_ wpopexyz<br>※半角10文字以内で入力してください。                      |
| パスワード                          |                         | <br>※半角8文字以上、16文字以内で入力してください。<br>※半角英数字の他に『.』が使用できます。       |
| パスワード                          | の確認                     |                                                             |
|                                |                         | MySQLユーザの追加(確認)                                             |

7.4 MySQL のユーザー追加の確認画面が出ます。 正しければ「MySQL の追加(確定)」をクリックします

| MySQL設定                                                    |                                     |  |  |  |
|------------------------------------------------------------|-------------------------------------|--|--|--|
| MySQLデータベース、MySQL用ユーザの作成・削除る<br>MySQL用ユーザにアクセス権を与えることで初めてデ | 2行うことができます。<br>ータベースへのアクセスが可能になります。 |  |  |  |
| MySQL一覧 MySQL追加 MySQLユーザー覧 MySQL                           | ユーザ追加 MySQLバックアップ                   |  |  |  |
| ○MySQLユーザを追加しますか?                                          |                                     |  |  |  |
| MySQLユーザ                                                   | ota48_wpopexyz                      |  |  |  |
|                                                            | 戻る MySQLユーザの追加(確定)                  |  |  |  |

7.5 次に MySQL の追加をします。

メニュータブの「MySQL の追加」をクリックします。

すると下の画面が表示されます。

| MySQL一覧<br>MySQL追 | 動 MySQLユーサ | f一覧 MySQLユーザ追加 MySQL/ | バックアップ                                   |    |
|-------------------|------------|-----------------------|------------------------------------------|----|
| データベース            | バージョン      | アクセス権所有ユーザ            | アクセス権未所有ユーザ                              | 削除 |
|                   |            |                       | 10 10 10 10 10 10 10 10 10 10 10 10 10 1 | 削除 |
|                   |            |                       |                                          | 削除 |
|                   |            |                       | 10.000                                   | 削除 |
|                   |            |                       | -                                        | 削除 |

7.6 データベース名を決めます。半角 16 文字以内で決めてください。 重要なのが、文字コードです。必ずプルダウンメニューで「UTF-8」にして ください。入力し終わったら、「MySQLの追加(確認)」をクリックしま す。

| MySQL一覧 MySQL追加 MySQLユーザー覧 MySQLユーザ追加 MySQLバックアップ         |                |  |  |
|-----------------------------------------------------------|----------------|--|--|
| MySQLデータベース名     ota48_wpopexyz       ※半角16文字以内で入力してください。 |                |  |  |
| 文字コード                                                     | UTF-8 UTF-8を選択 |  |  |
|                                                           | MySQLの追加(確認)   |  |  |

7.7 下の画面が表示されますので、内容が正しければ「MySQLデータベースの追加(確定)」をクリックします。

| MySQL設定                               |                       |  |  |
|---------------------------------------|-----------------------|--|--|
|                                       |                       |  |  |
| MySQL一覧 MySQL追加 MySQLユーザー覧 MySQLユーザ追加 | MySQLバックアップ           |  |  |
| ○MySQLデータベースを追加しますか?                  |                       |  |  |
| MySQLデータベース                           | ota48_wpopexyz        |  |  |
| 文字コード                                 | UTF-8                 |  |  |
|                                       | 戻る MySQLデータベースの追加(確定) |  |  |

7.8 最後に MySQL 一覧で先ほど作成した MySQL にユーザーID とパスワードをつけます。

メニュータブの MySQL 一覧をクリックします。

| MySQL一覧 MySQL追加 MySQLユーザー覧 MySQLユーザ追加 MySQLバックフ |
|-------------------------------------------------|
|-------------------------------------------------|

MySQLデータベースの追加を完了しました。

戻る

7.9 作成した MySQL のデータベースが一覧として表示されます。

(はじめて MySQL のデータベースを作成した場合は、1 個だけある形です) 先ほど作った、MySQL 名を探します。一覧表の3列目の「アクセス権所有ユ ーザー」は「ユーザーはいません」になっています。

4列目の「アクセス権未所有ユーザー」のプルダウンメニューから、作ったユ ーザーを選択し、追加ボタンをクリックします。

|                |          |                                                                                                    |                            | 削除 |
|----------------|----------|----------------------------------------------------------------------------------------------------|----------------------------|----|
| Person         | -        | and present of                                                                                                    | and a state of the         | 削除 |
| ota48_wpopexyz | MySQL5.5 | ユーザーはいません ▼<br>削除                                                                                                    | ota48_wpopexyz( s' ▼<br>追加 | 削除 |
|                |          | and the second second sec | [magencessing]             | 削除 |

7.10 追加すると下の画面が出ます。

これで MySQL の設定ができました。

WordPress のインストールができるようになります。

| MySQL設定                                                                                  |    |
|------------------------------------------------------------------------------------------|----|
| MySQLデータベース、MySQL用ユーザの作成・削除を行うことができます。<br>MySQL用ユーザにアクセス権を与えることで初めてデータベースへのアクセスが可能になります。 |    |
| MySQL-覧 MySQL追加 MySQLユーザー覧 MySQLユーザ追加 MySQLバックアップ                                        |    |
| MySQLデータベースへのアクセス権の追加を完了しました。                                                            |    |
|                                                                                          | 戻る |
|                                                                                          |    |

8. WordPress のインストール

ここからが、WordPressのインストールです。WordPressのインストールは エックスサーバーが用意した自動インストールを使う方法と、手動で行う方法 があります。

今回は簡単な「自動インストール」を説明します。

その前に設定対象ドメインが、取得したドメイン名になっていることを確認してください。なっていない場合は変更してください。

8.1 サーバーパネルのトップページを表示します。

「ホームページ」の下に「自動インストール」というのがありますので、ク リックしてください。

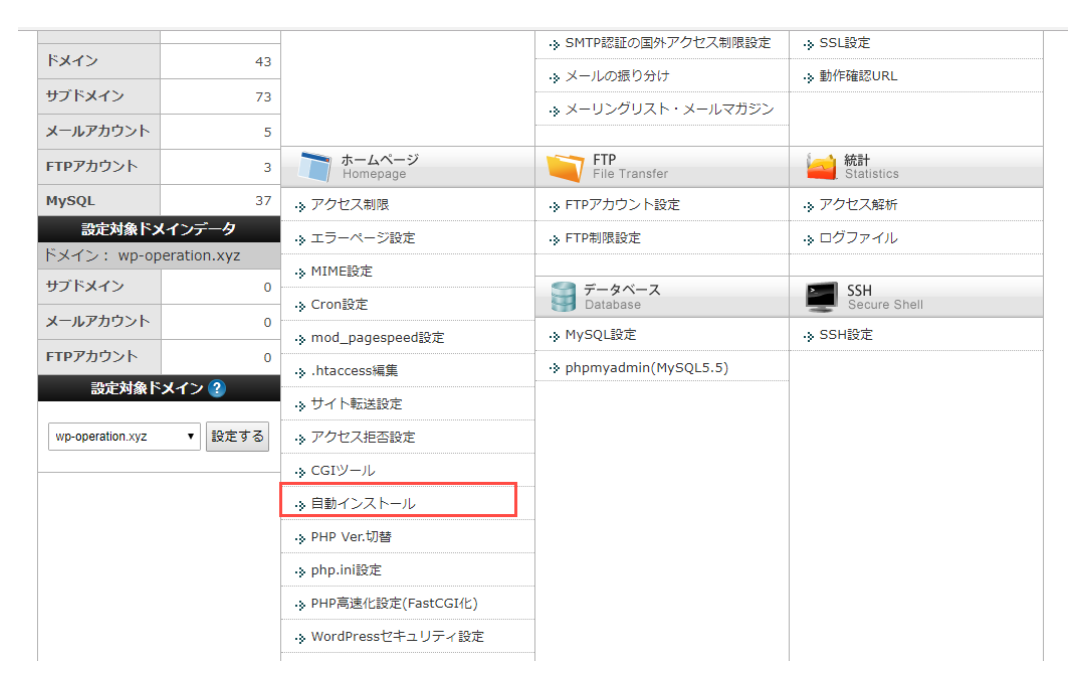

8.2 自動インストールの画面が表示されます。

メニュータブの「プログラムのインストール」をクリックします。

| 自動インストール                                           |       |     |       |                |    |
|----------------------------------------------------|-------|-----|-------|----------------|----|
| WordPressなどの各種CMSやプログラムを簡単に設置することができます。            |       |     |       |                |    |
| インストール済みプログラムの一覧 プログラムのインストール                      |       |     |       |                |    |
| □ 設定対象ドメイン[wp-operation.xyz]                       |       |     |       |                |    |
| スクリプト                                              | バージョン | URL | MySQL | MySQL<br>バージョン | 削除 |
| 現在、「wp-operation.xyz」ドメインには自動インストールされたスクリプトはありません。 |       |     |       |                |    |

8.3 プログラムのインストール画面が表示されます。

WordPress や EC-CUBE、XOOPS などいろんな CMS やソフトウェアをイン ストールできます。

今回はWordPressのインストールですので、「WordPress 日本語版」を選びます。「WordPress 日本語版」の横の「インストール設定」ボタンをクリックします

| 自動インストール                                |                                                                                                    |  |  |
|-----------------------------------------|----------------------------------------------------------------------------------------------------|--|--|
| WordPressなどの各種CMSやプログラムを簡単に設置することができます。 |                                                                                                    |  |  |
| インストール済みプログラムの一覧 プログラムのインストール           |                                                                                                    |  |  |
| WordPress<br>日本語版                       | <ul> <li>PHP + MySQL を使用したブログシステム。</li> <li>海外で非常に高い人気を持つブログツールであり、日本でもその機能性と使いやすさで人気が急上昇しています。</li> <li>詳細な情報については<u>ごちら</u>。</li> </ul> |  |  |
|                                         |                                                                                                    |  |  |
| EC-CUBE                                 | PHP + MySQL を使用した、国内で最大のシェアを持つオープンソースのECサイト構築システム<br>です。<br>詳細な情報については <u>こちら</u> 。                                                       |  |  |
|                                         | インストール設定                                                                                                    |  |  |
|                                         |                                                                                                    |  |  |
| XOOPS Cube                              | PHP + MySQL を使用したコミュニティサイト構築用システム。<br>ユーザ登録型のコミュニティサイトを間単に構築することができ、国内、海外、ともに非常に大き<br>な人気を持つツールです。<br>詳細な情報については <u>こちら</u> 。             |  |  |

8.4 WordPress の初期設定をします。

インストール URL は、ルートにインストールする場合は空欄のままにしま す。なにかサブディレクトリを作ってそこにインストールする場合は、そこに サブディレクトリ名をいれます。

(今回の例の場合 http://wp-operation.xyz/ とアクセスしたときにトップページが出るようにしたい場合は空欄のままにします。

http://wp-operation.xyz/wp/ とアクセスしたときにトップページが出るよう にしたい場合は「wp」と入力します)

今回はルートに入れるとして空欄にして進めます。

ブログ名を入力します。あなたの Web サイトに合った名前を決めてください。SEO 対策も考えて決めた方がいいでしょう。

(インストール後に変更は可能です)

ユーザー名を決めます。「admin」などの悪意のある人が推測しやすいユー ザー名は使わないようにしてください。

| インストール済みプロク                  | ブログラムの一覧 プログラムのインストール                                                                                 |  |  |
|------------------------------|----------------------------------------------------------------------------------------------------|--|--|
| □ 設定対象ドメイン[wp-operation.xyz] |                                                                                                    |  |  |
| スクリプト                        | WordPress 日本語版                                                                                        |  |  |
| バージョン                        | 4.8<br>※同バージョンのマイナーアップデートが公開されている場合は、自動で更新します。                                                        |  |  |
| インストールURL                    | http:// wp-operation.xyz ▼ / ※半角255文字以内で入力してください。 个ルートにインストールする場合は空欄にする ※半角英数字の他に『_』『-』『.』『/』が使用できます。 |  |  |
| ブログ名                         | WordPress運用ガイド        ※全角127文字(半角255文字)以内で入力してください。                                                   |  |  |
| ユーザ名                         | ※半角255文字以内で入力してください。<br>※半角英数字、半角スペースの他に『_』『-』『.』『@』が使用できます。                                          |  |  |
| パスワード                        |                                                                                                    |  |  |
|                              | ※半角7文字以上、16文字以内で入力してください。<br>※半角英数字と次の記号が利用できます。<br>! # \$ % = ~ ^   : _ [ ] { } . + - * /            |  |  |

パスワードを決めます。ここも安易なパスワードを決めないようにしてくだ さい。

手動インストールの場合は、ここで強力なパスワードをユニークに決めてく れる機能があるのですが、エックスサーバーの自動インストールはそれがない ので、自分で決めます。

半角7文字以上16文字以下で決めます。

(パスワードはインストール後変更可能です)

このユーザー名とパスワードは忘れないようにしてください。

メールアドレスを入力します。普段使っているメアドでもいいですし、この サイトのために Gmail を1つ開設するのもいいです。

| ユーザ名       | ※半角255文字以内で入力してください。<br>※半角英数字、半角スペースの他に『_』『-』『-』『@』が使用できます。                                                                                                    |
|------------|----------------------------------------------------------------------------------------------------|
| パスワード      | ※半角7文字以上、16文字以内で入力してください。     ※半角英数字と次の記号が判用できます。     ! # \$ % = ~ ^   : _[] { } . + - * /                                                                                                    |
| メールアドレス    | **半角100文字以内で入力してください。                                                                                                    |
| データベース     | <ul> <li>         自動でデータベースを生成する         ・ 作成済みのデータベースを利用する     </li> <li>         Wordpressに利用するデータベースを作成済みのデータベースから違択します。         ※文字コードがUTF-8かつ、空状態のデータベースをご指定ください。     </li> <li>         ▼利用するデータベースの指定を行ってください         ボータベース名         ・         ボータベースユーザ名         ・         データベース用パスワード         ・・・・・・     </li> </ul> |
| インストールを行うと | インストール(確認)                                                                                                    |
最後にデータベースの部分を入力します。

まず、ラジオボタンで「自動でデータベースを生成する」と「作成済みのデ ータベースを利用する」がありますので、必ず「作成済みのデータベースを利 用する」を選択してください。

選択すると下にデータベースを指定する画面が出ますので、6 で作った MySQL のデータベースとユーザー名をプルダウンメニューから選択し、パス ワードを入力します。

入力し終わりましたら、「インストール(確認)」ボタンをクリックしま す。

|        | ◎ 自動でデータベースを生成する ● 作成済みのデータベースを利用する                                            |
|--------|--------------------------------------------------------------------------------|
|        | Wordpressに利用するデータベースを作成済みのデータベースから選択します。<br>※文字コードがUTF-8かつ、空状態のデータベースをご指定ください。 |
|        | ▼利用するデータベースの指定を行ってください                                                         |
| データベース | データベース名                                                                        |
|        | データベースユーザ名                                                                     |
|        | データベース用バスワード                                                                   |
|        |                                                                                |
|        | インストール(確認)                                                                     |

:インストールを行うと、インストール対象フォルダ内に対象スクリプトのファイルがコピーされます。 これにより既に存在しているインストールフォルダ内のファイルが削除される場合があるため、ご注意ください。 :インストール後の運用についてはサポート対象外となります。ご了承ください。 8.5 確認画面が表示されます。間違ってないことを確認して問題なければ、「インストール(確定)」ボタンをクリックします。

| インストール済みプログラムの一覧 プログラムのインストール |                                                                                                    |  |  |  |
|-------------------------------|----------------------------------------------------------------------------------------------------|--|--|--|
| ○以下のスクリプトをインストールしますか?         |                                                                                                    |  |  |  |
| ■ 設定対象ドメイン[wp-operation.xyz]  |                                                                                                    |  |  |  |
| スクリプト                         | WordPress                                                                                                    |  |  |  |
| バージョン                         | 4.8                                                                                                    |  |  |  |
| MySQLデータベース名                  | A.R. Same                                                                                                    |  |  |  |
| MySQLユーザ名                     |                                                                                                    |  |  |  |
| MySQLパスワード                    |                                                                                                    |  |  |  |
| インストールURL                     | http://wp-operation.xyz/                                                                                                    |  |  |  |
| プログ名                          | WordPress運用ガイド                                                                                                    |  |  |  |
| ユーザ名                          | Youther and                                                                                                    |  |  |  |
| パスワード                         | and the second second se |  |  |  |
| メールアドレス                       |                                                                                                    |  |  |  |
| インストールを行うと、インストール先ディー         | レクトリ内の「index.html」が削除されます。ご注意ください。                                                                                                    |  |  |  |
|                               | 戻るインストール(確定)                                                                                                    |  |  |  |

8.6 下の画面が表示されたら、インストール成功です。

| インストール済みプログラムの一覧 プログラムの                                             | インストール                               |
|---------------------------------------------------------------------|--------------------------------------|
| WordPress のインストールを完了しました。                                           |                                      |
| ※以下の情報はWordPressの管理画面へのログイン                                         | や編集に必要な情報です。必ずメモなどにお控えください。          |
| <u>http://wp-operation.xyz/wp-admin/</u><br>からアクセスし、以下の情報でログインしてくださ | ل، <u>،</u>                          |
| ID : PASSWORD :                                                     |                                      |
|                                                                     | インストール選択に戻る<br>続けてWordPressをインストールする |

おめでとうございます。 ここまでが WordPress インストールです。

9. WordPress にログイン

つづいて、WordPress インストールしたら最初にする設定や WordPress テーマ(デザインテンプレート)の変更や WordPress プラグインの追加の仕方な どをご説明します。

9.1 あなたのドメインに「/wp-admin/」または「/wp-login.php」をつけて、 ブラウザからアクセスしてください。

今回は取得したドメインが「wp-operation.xyz」ですので、 http://wp-operation.xyz/wp-admin/ または http://wp-operation.xyz/wp-login.php

となります。

アクセスするとログイン画面が表示されます。 インストール時に設定したユーザー名とパスワードを入力してログインしま す。(ユーザー名の変わりにメールアドレスでもログインできます)

| ユーザー名またはメールアドレス<br><b>ユーザー名を入力</b><br>パスワード<br><mark>パスワードを入力</mark> |
|----------------------------------------------------------------------|
| □ ログイン状態を保存する<br>「スワードをお忘れですか?<br>← WordPress運用ガイド に戻る               |

9.2 ダッシュボード

ログインに成功すると下の画面が表示されます。WordPressの管理画面をダ ッシュボードといいます。

ダッシュボードの左側にはメニューがあります。ここで記事の投稿、固定ペ ージの作成、外観の変更、プラグインの追加、各種設定などを選択します。

| () 👸 WordPress 2.01/3 | (F.O.) 🕸 0 + 6500                                                                                   |                                                                                                    | こんにちは、ootaharunobu さん 🎵 |
|-----------------------|----------------------------------------------------------------------------------------------------|----------------------------------------------------------------------------------------------------|-------------------------|
| 🙆 Ø952#-F 🔇           | ダッシュボード                                                                                             |                                                                                                    | 表示オプション マニーヘルプ マ        |
| ж−4<br>₽Б <b>()</b>   | WordPress へようこそ!                                                                                    |                                                                                                    | O #天元にする                |
| <del>,</del> ≱ 128    | 初めての方に使利なリンクを異めました。                                                                                 |                                                                                                    |                         |
| 91 メディア               | 始めてみよう                                                                                              | 次のステップ                                                                                                    | その他の操作                  |
| ● 図定ページ               | the set of the set of the set                                                                       | ■ プログに投稿する                                                                                                    | ■ ウィジェットまたはメニューの管理      |
|                       | 51 PEUX941X                                                                                         | 十 「サイトについて」 国地ページを追加                                                                                                    | ◎ コメントを表示/詳表示           |
| an 1948               | または、別のテーマに意更する                                                                                      | □ サイトを表示                                                                                                    | ★ 最初のステップについて詳細を読む      |
| # プラクイン 1             |                                                                                                    |                                                                                                    |                         |
| 1 1- <del>4</del> -   | 和臣                                                                                                  | * 0190F57F                                                                                                    | 1                       |
| チッール                  | e->580001 🐌 🗰 🙀                                                                                     | タイトル                                                                                                    | 1                       |
| <b>11</b> 32          | ■ 1日のコメント                                                                                           | THE ATTRACTORY LA                                                                                                    | 4                       |
| SOM3−ENC3             | WordPress 4.8 (Twenty Seventeen $\overline{\varphi} + \overline{\gamma}$ )                          | 77777202#0103043                                                                                                    | ボックスを言こにドラッ             |
| ********              | 大海社の世ス                                                                                              |                                                                                                    |                         |
| CC (1131b)            | 長近 251/19 つ                                                                                         | 下間きとして保存                                                                                                    | 1                       |
|                       | 7月17日 4:13 PM Hello world)                                                                          |                                                                                                    | : L                     |
|                       | 最近のコメント                                                                                             | WordPress イベントとニュース                                                                                                    |                         |
|                       | Hallo world! E. WantDrate コムントの応告ます)                                                                | お近くの次回のイベントにご参加ください。 🧷                                                                                                    |                         |
|                       | そのことは、これはコメントです。コメントの承認、編集、制作<br>を知めるにはダッシュボードの「コメント画面」にアクセスして<br>ください、コメントのアバターは「Gavatar」から取得されます。 |                                                                                                    |                         |
|                       |                                                                                                    | Jo Woodf anna Tolana Dhara Dhara Dha |                         |

9.3 初期設定

ダッシュボードのメニューにあります「設定」をクリックします。

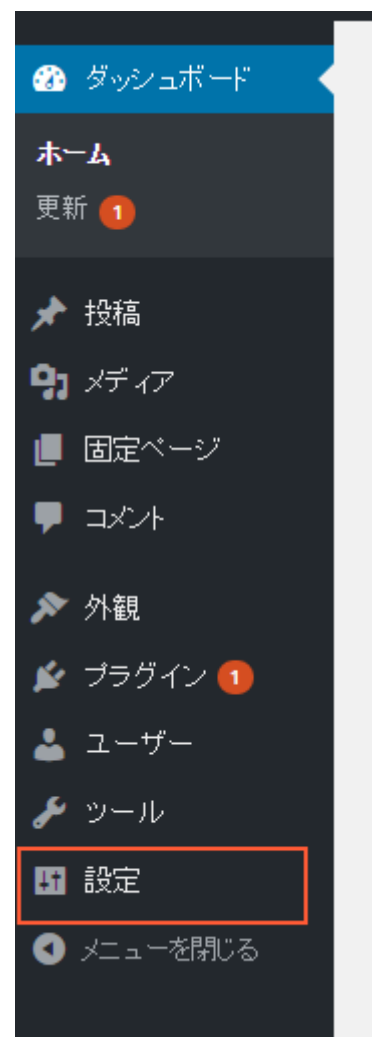

すると、設定の中に「一般」「投稿設定」「表示設定」「ディスカッショ ン」「メディア」「パーマリンク設定」のメニューがあります。

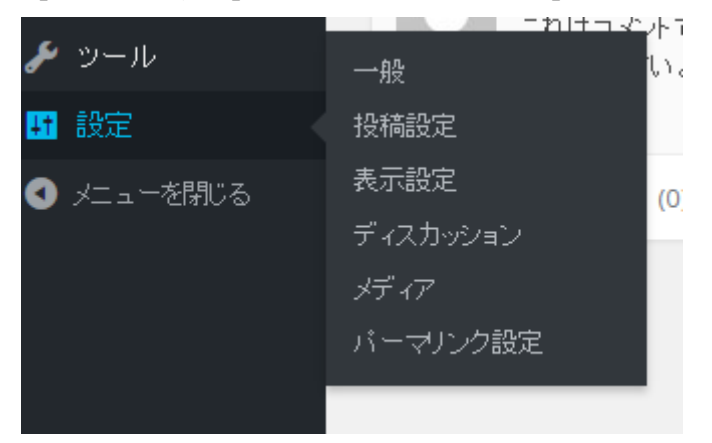

9.3.1 一般

一番上の「一般」をクリックします。

|                              | ニカ オコマントコ |
|------------------------------|-----------|
| 🎤 ツール                        |           |
| <mark>H</mark> 設定            | 投稿設定      |
| <ul><li>✓ メニューを閉じる</li></ul> | 表示設定 (0)  |
|                              | ディスカッション  |
|                              | メディア      |
|                              | バーマリンク設定  |
|                              |           |

「一般設定」の画面が表示されます。

サイトのタイトル、キャッチフレーズなどが設定できます。 インストール時に入力したタイトルを変更したい場合はここで変更します。 キャッチフレーズは自分のサイトにあったサブタイトルをつけてください。 そのままですとサイトにデフォルトの「just anather WordPress site」が出る のと同時に、検索エンジンにヒットしたときも、この文言が出てしまいます。

サイトのタイトルはインストール時に設定したものがデフォルトです。変更 が必要になったら、ここで変更してください。

| 一般設定                 |                                                                  |
|----------------------|------------------------------------------------------------------|
| ታイトのタイトル             | WordPress運用ガイド                                                   |
|                      |                                                                  |
| キャッチフレーズ             | Just another WordPress site                                      |
|                      | このサイトの簡単な説明。                                                     |
|                      |                                                                  |
| WordPress アドレス (URL) | http://wp-operation.xyz                                          |
|                      |                                                                  |
| サイトアドレス (URL)        | http://wp-operation.xyz                                          |
|                      | サイトのホームページをWordPressのインストールディレクトリとは異なるものにしたい場合、ここにアドレスを入力してください。 |
|                      |                                                                  |
| メールアドレス              | o.h20130710@cy.tnc.ne.jp                                         |
|                      | このアドレスは新規ユーザーの通知などサイト管理のために使われます。                                |
|                      |                                                                  |
| メンバーシップ              | ─ だれでもユーザー登録ができるようにする                                            |
|                      |                                                                  |
| 新規ユーザーのデフォルト権限       | 購読者▼                                                             |
| クループ                 |                                                                  |
|                      |                                                                  |
| サイトの言語               | 日本語                                                              |

そのほかは、デフォルトのままで大丈夫です。

下の方へ行くと、日付フォーマットなどが変更できますので、好きなフォーマットを選んでください。

曜日開始日も設定できます。自分のサイトに合った曜日開始日を決められま す。

修正が終わったら「変更を保存」ボタンをクリックします。

|           | 世界標準時(UTC)は 2016-05-31 05:22:59 です。現地時間は 2016-05-31 14:22:59 です。 |                 |  |
|-----------|------------------------------------------------------------------|-----------------|--|
|           | 現在のこのタイムゾーンは標準時です。<br>このタイムゾーンでは夏時間の慣行はありません。                    |                 |  |
|           |                                                                  |                 |  |
| 日付のフォーマット | ● 2016年5月31日                                                     | Y年n月j日          |  |
|           | 0 2016-05-31                                                     | Y-m-d           |  |
|           | 05/31/2016                                                       | m/d/Y           |  |
|           | 31/05/2016                                                       | d/m/Y           |  |
|           | <ul> <li>カスタム:</li> </ul>                                        | Y年n月 2016年5月31日 |  |
|           |                                                                  |                 |  |
| 時刻フォーマット  | <ul> <li>2:22 PM</li> </ul>                                      | g:i A           |  |
|           | 0 14:22                                                          | H:i             |  |
|           | <ul> <li>カスタム:</li> </ul>                                        | g:i A 2:22 PM   |  |
|           | 日付と時刻の書式の解説                                                      |                 |  |
| 週の始まり     | 月曜日▼                                                             |                 |  |
|           |                                                                  |                 |  |
| サイトの言語    | 日本語                                                              | Ŧ               |  |
| 変更を保存     |                                                                  |                 |  |

#### 9.3.2 投稿設定

二番目の「投稿設定」をクリックします。

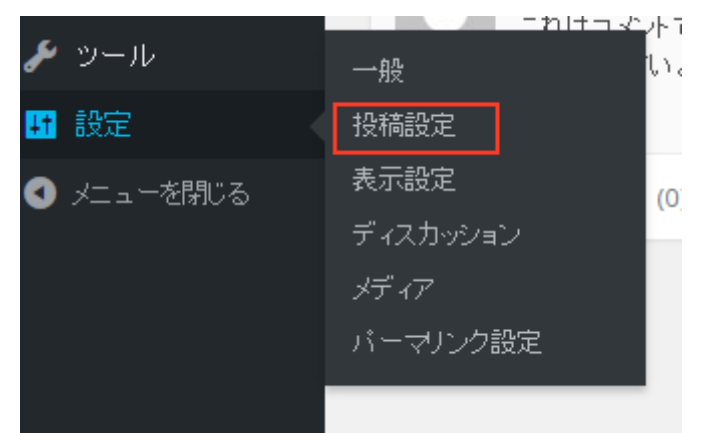

「投稿設定」画面が表示されます。

「更新情報のサービス」を設定したい場合はここで設定してください。

「更新情報のサービス」とは Ping の設定です。記事を更新したことを更新通知サービスに通知したい場合、更新通知サービスの URL を「更新情報のサービス」の下のテキストボックスに入力します。

入力したら、「変更の保存」ボタンをクリックします。

| 投稿設定                                              |                                   |                                                     |                                            | -Ne2 *                     |
|---------------------------------------------------|-----------------------------------|-----------------------------------------------------|--------------------------------------------|----------------------------|
| 設備用カテオリーの説明論定                                     | +9 <b>8</b> ·                     |                                                     |                                            |                            |
| デフォルトの世界フォーマナ                                     | ae                                |                                                     |                                            |                            |
| メールでの投稿                                           |                                   |                                                     |                                            |                            |
| メールをHITLでWordFront CBBR<br>用くため、ShgriBBA、asSH&SB、 | するには ACR4 アクセスがてきな秘密のメ<br>yCMC216 | ードアカウントを設定してくたあり。そのアドレスで発生され                        | たすべてのノールが始成されるので、使用するアドレスが経営にしておいたほうがいいてした | いようしかったら、以下3 つのうングムな大学判定これ |
| x-1619-14-                                        | mail.esample.com                  | <b>ff</b> →} 110                                    |                                            |                            |
| 054248                                            | login@example.com                 |                                                     |                                            |                            |
| 17.77-8                                           | password                          |                                                     |                                            |                            |
| メールたはADテ 79-000000<br>ま                           | 未分類 *                             |                                                     |                                            |                            |
| 更新情報サービス                                          |                                   |                                                     |                                            |                            |
| BU-RRSSITSE Working                               | は決めて小原動物能サービスに自動的                 | 1810. 2 F. Hill Coder O <u>Unders Services</u> & ## | していた為く、離散のサービスのしれて多人力する最高は急行で死的します。        |                            |
| http://rpc.pingomatic.com/                        |                                   |                                                     |                                            |                            |
|                                                   |                                   |                                                     |                                            |                            |
| <b>##</b> 3(\$7                                   |                                   |                                                     |                                            |                            |

9.3.3 表示設定

三番目の「表示設定」をクリックします。

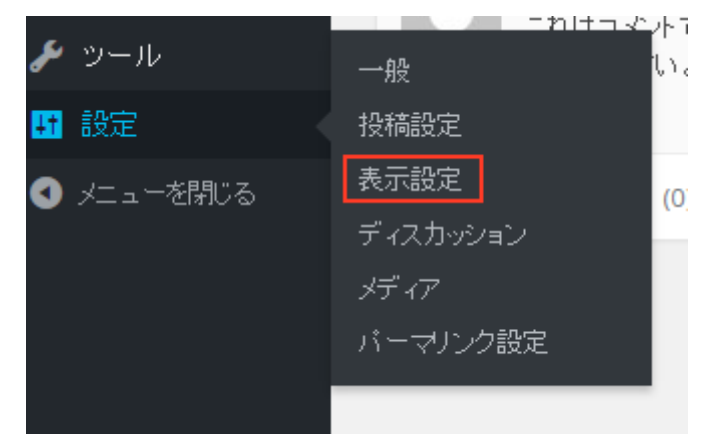

「表示設定」では「フロントページの表示」の設定、「1ページに表示する最 大投稿数」などを設定できます。

「フロントページの表示」固定ページでトップページを作ってから設定します。

「1ページに表示する最大投稿数」は投稿の一覧画面を設定できます。5件ぐ らいが良いといわれますが、選んだテーマによっても違うので、あなたのWeb サイトに合った表示件数を設定してください

変更したら「変更の保存」ボタンをクリックします。

| 表示設定                        |                                                                                         |  |
|-----------------------------|-----------------------------------------------------------------------------------------|--|
| プロントページの表示                  | <ul> <li>最新の投稿</li> <li>固定ページ(以下を選択)</li> </ul>                                         |  |
|                             | フロントページ: - 選択 - *                                                                       |  |
|                             | 投稿ページ: ― 選択 ― *                                                                         |  |
| 1ページに表示する最大投稿数              | 10 件                                                                                    |  |
| RSS/Atomフィードで表示する最<br>新の投稿数 | 10 項目                                                                                   |  |
| RSS/Atom フィードでの各投稿の<br>表示   | <ul> <li>全文を表示</li> <li>抜粋のみを表示</li> </ul>                                              |  |
| 検索エメジンでの表示                  | <ul> <li>検索エンジンがサイトをインデックスしないようにする</li> <li>このリクエストを尊重するかどうかは検索エンジンの設定によります。</li> </ul> |  |
| 変更を保存                       |                                                                                         |  |

9.3.4 ディスカッション

四番目のディスカッションをクリックします。

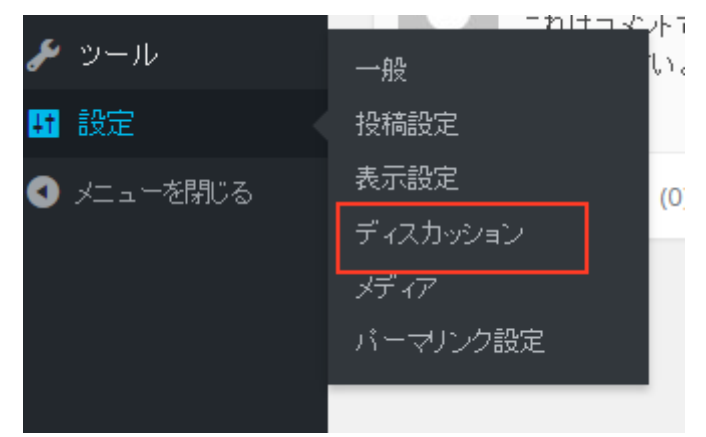

ディスカッション設定では、ユーザー読者とのやりとりを設定します。 投稿のデフォルト設定では、

・この投稿に含まれるすべてのリンクへの通知を試みる

・新しい記事に対し他のブログからの通知 (ピンバック・トラックバック) を
 受け付ける

・新しい投稿へのコメントを許可する

の3つが設定できますが、これは Facebook のコメントなど使い WordPress のコメントは使わない場合はチェックをはずしておきます。

変更したら「変更の保存」ボタンをクリックします。

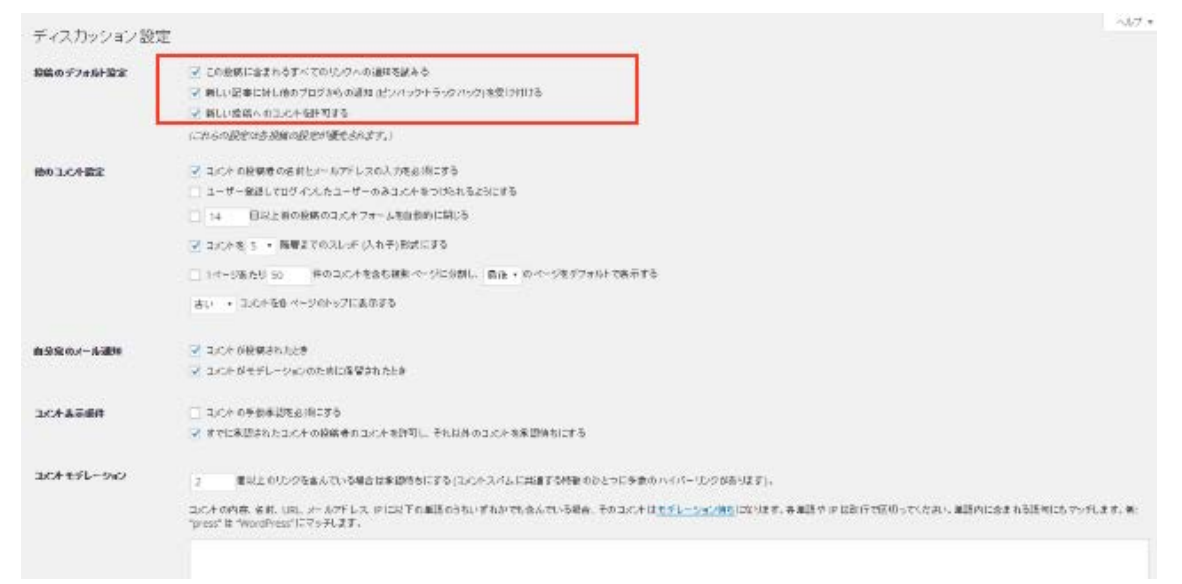

### アバターも登録できます。

|                   | -                                                                                                    |   |
|-------------------|----------------------------------------------------------------------------------------------------|---|
|                   | 2,                                                                                                    |   |
|                   |                                                                                                    |   |
|                   |                                                                                                    |   |
|                   |                                                                                                    |   |
|                   |                                                                                                    |   |
|                   |                                                                                                    |   |
|                   |                                                                                                    |   |
|                   |                                                                                                    |   |
|                   |                                                                                                    | 6 |
|                   |                                                                                                    |   |
| 364777903         | コンドルの学術、希明、UPL、シールアドレス、FICH下の単語の外に、学わかでななんでいる場合、そのコンドはコン制に入ります。希知語や「FIC目的」でなどの、、副語りに含まれる話がになっています。第15mmの1は「WordPoor」にていたます。 |   |
|                   |                                                                                                    |   |
|                   |                                                                                                    |   |
|                   |                                                                                                    |   |
|                   |                                                                                                    |   |
|                   |                                                                                                    |   |
|                   |                                                                                                    |   |
|                   |                                                                                                    |   |
|                   |                                                                                                    | 6 |
| 0.000             |                                                                                                    |   |
| 719-              |                                                                                                    |   |
| アパワーとは、有助化さ       | 中でいるサイトでものとする時間に名前のできたもあかからる画像のことです。ここでものと他的事件が行うためを削加してきます。                                                                |   |
|                   |                                                                                                    |   |
| 779-6高市           | (2)27/05-位表示定5                                                                                                    |   |
|                   |                                                                                                    |   |
| SPECIARR          | * C - #0(04A13#0                                                                                                    |   |
|                   | ○PG — 平積相差年支設計 — 13時回上的人向き                                                                                                  |   |
|                   | ○ R - 14歳以上4歳 - 4歳8                                                                                                    |   |
|                   | ○ K = 編成した6 (19)時                                                                                                    |   |
|                   |                                                                                                    |   |
| 574587112-        | 金分のアパワーを持っていないコーザーには、利用ロコまたは大・ルフドレスをあとに作用された準備を表示できます。                                                                      |   |
|                   | * T229-7-72                                                                                                    |   |
|                   | 200                                                                                                    |   |
|                   |                                                                                                    |   |
|                   |                                                                                                    |   |
|                   |                                                                                                    |   |
|                   |                                                                                                    | 4 |
| 7.40              |                                                                                                    |   |
| P //20-           |                                                                                                    |   |
| アパターとは、有効化さ       | shているサイトでコントする標に名前のそばに表示される画像のことです。ここでコント性線着のアバター表示を有効化できます。                                                                |   |
|                   |                                                                                                    |   |
| アパターの表示           | ☑ アバターを表示する                                                                                                    |   |
|                   |                                                                                                    |   |
| 評価による制限           | ◎ G — あらゆる人に適切                                                                                                    |   |
|                   | ○ PG — 不快感を与える恐れ — 13歳以上の人向き                                                                                                |   |
|                   | ○ R — 18歲以上の成人向き                                                                                                    |   |
|                   | ○ X - 最高レベルの物理                                                                                                    |   |
|                   |                                                                                                    |   |
| デフォルトアパター         | 自分のアパターを持っていないユーザーには、汎用ロゴまたはメールアドレスをもとに作成される画像を表示できます。                                                                      |   |
|                   |                                                                                                    |   |
|                   | o ¢a                                                                                                    |   |
|                   |                                                                                                    |   |
|                   | ○ 🕑 Gravatar 🛙 🗆                                                                                                    |   |
|                   | 이 🎇 Kensicon (自動生成)                                                                                                    |   |
|                   | C 128 Manager distiller eff.                                                                                                |   |
|                   | • • • • • • • • • • • • • • • • • • •                                                                                       |   |
|                   | ○ 👾 MonsterlD (自動生成)                                                                                                    |   |
|                   | ○ Im Retro 自動生成)                                                                                                    |   |
|                   |                                                                                                    |   |
| 東市を保存             |                                                                                                    |   |
| ECTOR CERTICAL CO |                                                                                                    |   |
|                   |                                                                                                    |   |

9.3.5 メディア

五番目のメディアをクリックします。

|                              | ニカトナラマ   | 그는다 |
|------------------------------|----------|-----|
| 🌮 ツール                        | 一般       | Ŀ.  |
| <mark>H</mark> 設定            | 投稿設定     |     |
| <ul><li>✓ メニューを閉じる</li></ul> | 表示設定     | (0) |
|                              | ディスカッション |     |
|                              | メディア     |     |
|                              | パーマリンク設定 |     |
|                              |          |     |

画像のサイズを設定できます。

またアップロードしたファイルを年月別のフォルダに分けるかを設定できま す。

ここは、最初は変更しなくて OK です。

使っていくうちに、自分の Web サイトに合ったサイズを指定しましょう。

| メディア設定             |                                                              |
|--------------------|--------------------------------------------------------------|
| 画像サイズ              |                                                              |
| メディアファイルから画像を追加する際 | 、以下でピクセル指定したサイズによって最大寸法が決定されます。                              |
| サムネイルのサイズ          | 幅 150 高さ 150<br>▼ サムネイルを実寸法にトリミングする (通常は相対的な縮小によりサムネイルを作ります) |
| <b>中</b> サイズ       | 幅の上限 300 高さの上限 300                                           |
| 大サイズ               | 幅の上限 1024 高さの上限 1024                                         |
| ファイルアップロード         |                                                              |
| ✔ アップロードしたファイルを年月  | ベースのフォルダに整理                                                  |
| 変更を保存              |                                                              |

9.3.6 パーマリンク

六番目のパーマリンクをクリックします。

WordPress は記事一つ一つに独立した URL がつきます。その URL のこと をパーマリンクといいます。

パーマリンク設定は、パーマリンクを確定させます。

デフォルトでは「日付と投稿名」に設定されています。

自分の好みでいいのですが、いちばんおススメは「カスタム構造」設定で、 その設定値(テキストボックス部分)を「/%category%/%post\_id%/」です。

パーマリンクは最初に設定します。運用がはじまったら変えないと考えてく ださい。変更すると過去記事が表示されないなどの不具合の原因になります。 変更したら「変更の保存」ボタンをクリックします。

| バーマリンク設定                                                                                                    |                                                                                                    |  |  |  |
|----------------------------------------------------------------------------------------------------|----------------------------------------------------------------------------------------------------|--|--|--|
| WordPress されんーマリンクやアーカイブにカスタム URL 構造を得ったができます。URL 多カスタマイズすることで、リングの差しさや使いやすき そして対大百番性な治療できます。利用できるタブはだ 含人ありますが、以下にコペンか感していただける場を用意しました。 |                                                                                                    |  |  |  |
| 共通定                                                                                                    |                                                                                                    |  |  |  |
| ○基本                                                                                                    | http://wp-plugin-unabridged.xyz/?p=123                                                                                                    |  |  |  |
| 〇日付と投稿名                                                                                                    | http://wp-plugin-unabridged.xyz/2016/05/31/sample-post/                                                                                    |  |  |  |
| ○ 月と投稿名                                                                                                    | http://wp-plugin-unabridged.xyz/2016/05/sample-post/                                                                                       |  |  |  |
| ○ 数字ベース                                                                                                    | http://wp-plugin-unabridged.xyz/archives/123                                                                                               |  |  |  |
| ○ 提稿名                                                                                                    | http://wp-plugin-unabridged.xyz/sample-post/                                                                                               |  |  |  |
| ● カスタム構造                                                                                                    | http://wp-plugin-unabridged.xyz /%category%/%post_id%/                                                                                     |  |  |  |
| オプション                                                                                                    |                                                                                                    |  |  |  |
| カテゴリー・タグの URL 構造を力スタ                                                                                                    | マイズすることもできます。たとえば、カテゴリーベースに topics を使えば、カテゴリーのリンクが http://wp-plugin-unabridged.xyz/topics/uncategorized/ のようになります。テフォルトのままにしたければ空棚にしてくたさい。 |  |  |  |
| カテゴリーベース                                                                                                    |                                                                                                    |  |  |  |
| タグベース                                                                                                    |                                                                                                    |  |  |  |
| 変更を保存                                                                                                    |                                                                                                    |  |  |  |

ここまでで初期設定が終わり、運用することができます。

しかし、外観(デザイン)を変更したい、機能が足らないなどの不満がある 場合もありますね。 ここからは、Webサイトを自分自身やコンテンツ内容に合った形にカスタマ イズする方法です。

WordPress を自分自身が納得のいくように完璧にカスタマイズするには PHP や CSS の知識や技術が必要です。

しかし、既存品のテーマやプラグインを使うことで、かなりのカスタマイズができます。

ここでは、テーマの変更とプラグイン追加の仕方をご紹介します。

テーマはビジネスサイトを構築するのに適した Lightning を使います。 Lightning は WordPress 公式ディレクトリテーマでビジネスサイト向きに作ら れています。日本人好みのデザインですので、ビジネスサイト以外に利用でき ます。

プラグインは、Lightning と同じ会社が開発された「VK All in One Expansion Unit」をインストールします。

VK All in One Expansion Unit も WordPress 公式ディレクトリプラグイン で All in One と名がつくようにこのプラグインで非常にたくさんの機能がつき ます。

他のテーマ変更やプラグイン追加も基本的に同じ操作です。

10. テーマ

10.1 テーマとは

WordPress では外観(デザイン)のテンプレート群を「テーマ」といいます。

このテーマを変更することで、デザインを簡単に変えることができます。

アメブロなどの無料ブログにもスキン変更などのデザインを変える機能があり ますが、アメブロのスキン変更は CSS の変更だけなので、着せ替え人形のよ うに服が変わっただけで人形自体は変わりません。

WordPress のテーマ変更は、サイトの骨格に当たる HTML の部分も変わり ますので人形自身も変わります。(コンテンツの中身は変わりません)

なので、より自分の好みにあった形を選ぶことができます。

10.2 テーマのインストール

変更前に WordPress 本体にテーマをインストールします。 ダッシュボードのメニューにあります、「外観」をクリックします。

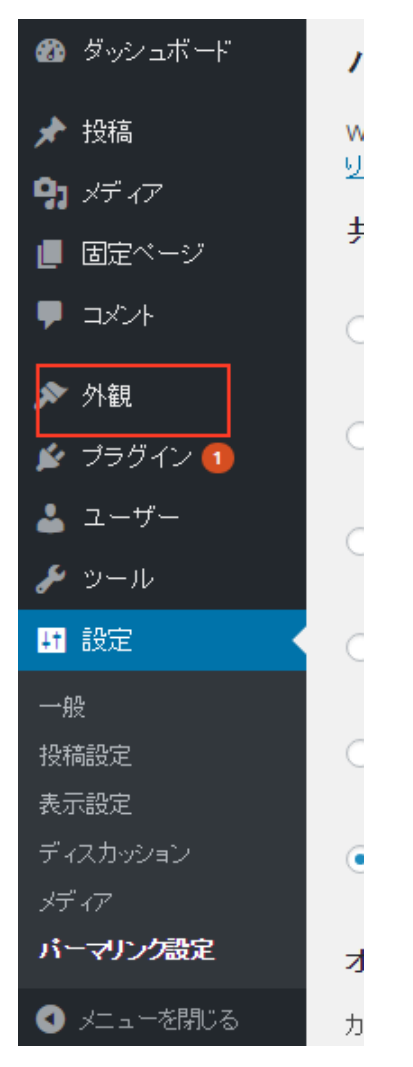

10.2.1「外観」の中には、デフォルトでは「テーマ」「カスタマイズ」「ウィ ジェット」「メニュー」「ヘッダー」「背景」「テーマの編集」があります。 このうちの一番上の「テーマ」をクリックします。

| 🔊 外観          | テーマ    |
|---------------|--------|
| 😰 プラグイン 🚺     | カスタマイズ |
| 💄 ユーザー        | ウィジェット |
| •<br>• »ريار  | XII-   |
| <b>~</b> )-w  | ヘッダー   |
| · <u>■</u> 設定 |        |
| 一般            | テーマの編集 |
|               |        |

10.2.2 テーマの画面が表示されます。

WordPress4.8 ではデフォルトで3 つインストールされており、デフォルトでは「Twenty Seventeen」が有効化されています。

ここに「Lightning」をインストールします。

画面上の方にあります「新規追加」をクリックします。

| テーマ 3 新規追加 インストール済みテー       | マを検索                                                                                                    | ~~~~~                                                                                                    |
|-----------------------------|----------------------------------------------------------------------------------------------------|----------------------------------------------------------------------------------------------------|
| TWENTY SEVENTEEN            | <section-header><section-header><section-header><section-header><section-header><section-header></section-header></section-header></section-header></section-header></section-header></section-header> | <page-header><page-header><section-header><section-header><section-header><section-header><section-header><section-header><section-header></section-header></section-header></section-header></section-header></section-header></section-header></section-header></page-header></page-header> |
| 有効: Twenty Seventeen カスタマイズ | Twenty Fifteen                                                                                                    | Twenty Sixteen                                                                                                    |
| Ŧ                           |                                                                                                    |                                                                                                    |

10.2.3 テーマの追加画面が表示されます。右の方にあります検索窓「Lightning」と入力します。

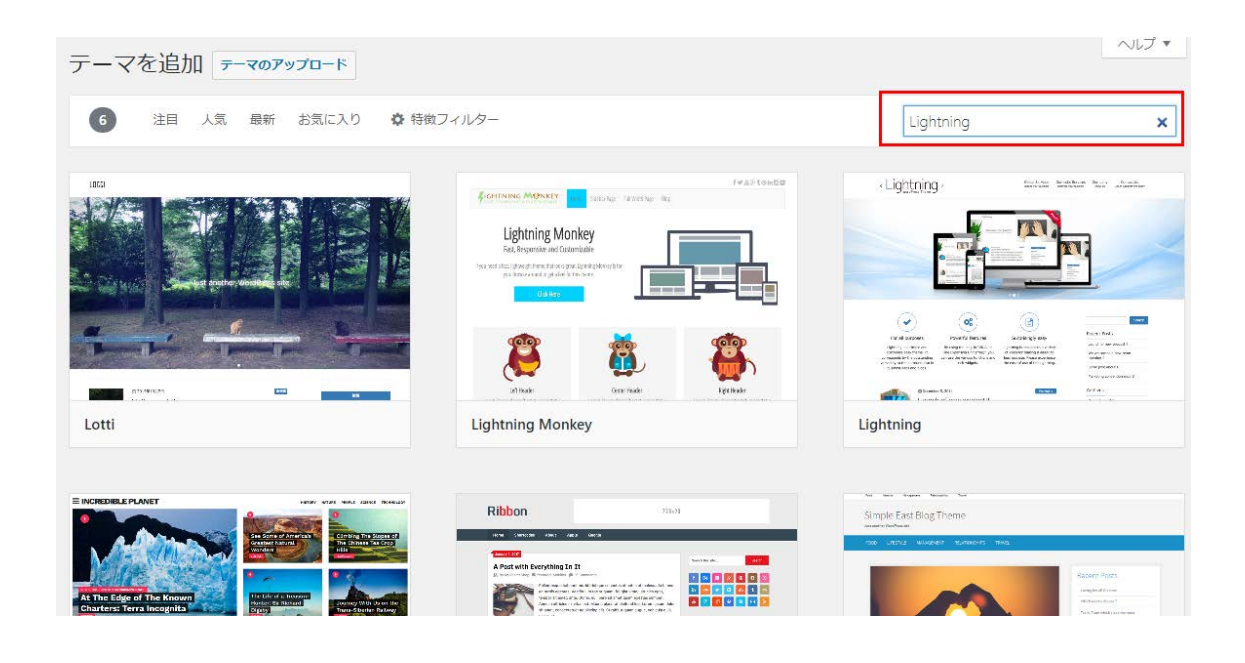

10.2.4 Lightning が検索されますのでクリックします。

| テーマを追加 テーマのアップロード                                    |                                                                                                    | ~                                                                                                    |
|------------------------------------------------------|----------------------------------------------------------------------------------------------------|----------------------------------------------------------------------------------------------------|
| 6 注目 人気 最新 お気に入り 🗘 特徴:                               | フィルター                                                                                                    | Lightning                                                                                                    |
|                                                      |                                                                                                    |                                                                                                    |
|                                                      | Ribbon 10.11                                                                                                    | Simple East Blog Theme                                                                                                    |
| As the Edge of The Known<br>Charters Terra Incognits | A second of the second second | Kacen Ress.<br>Hardware Area<br>Andrew Area<br>Andrew Area<br>And |

Lightning をクリックしますと「インストール」ボタンが表示されます。

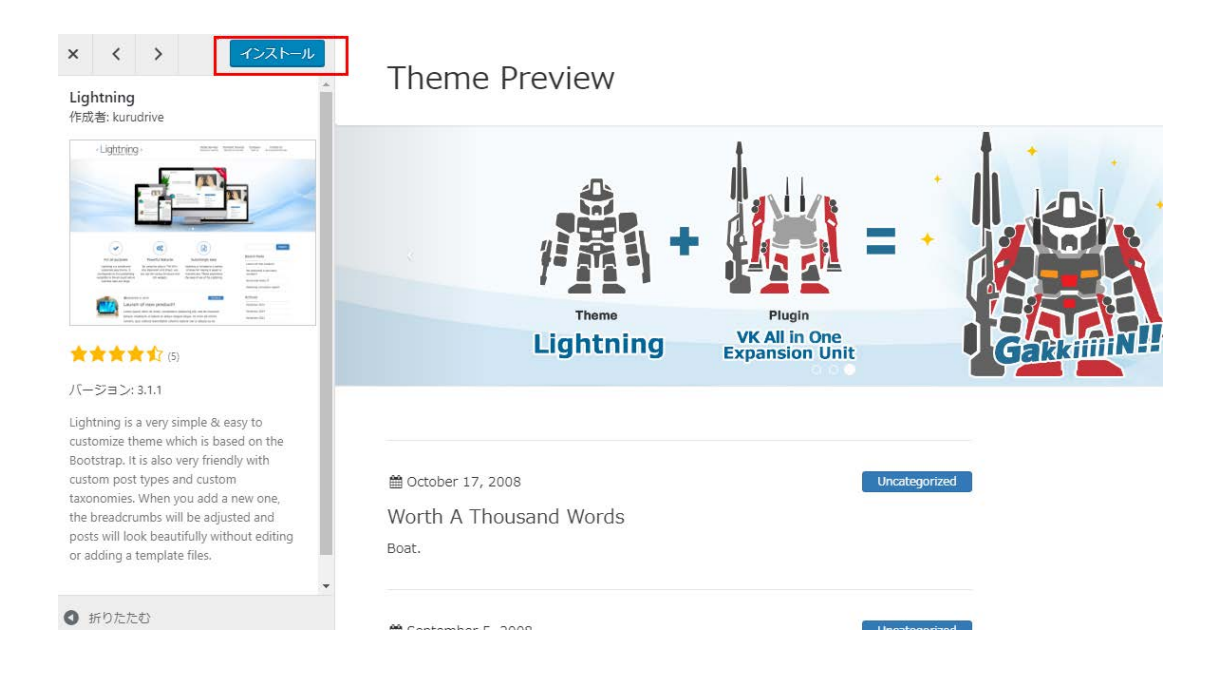

#### 10.3 テーマの有効化

インストールが終わりますのと有効化というリンクボタンが表示されますの でクリックします。

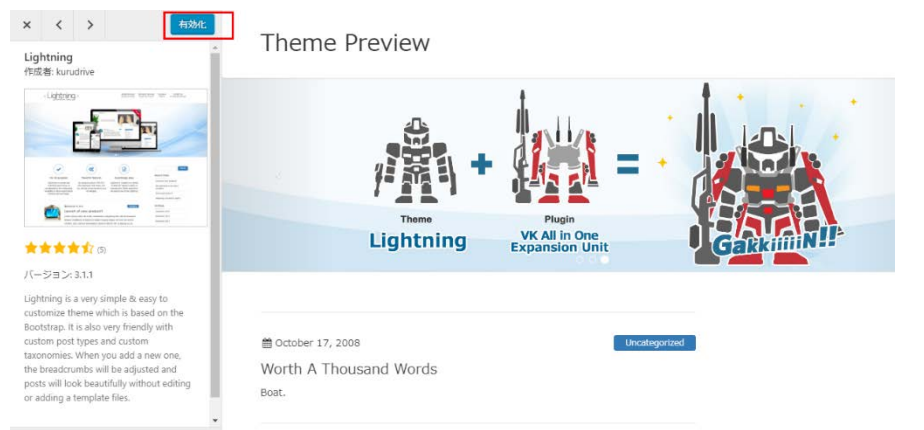

#### 10.4WordPress のテーマ変更成功

有効化が成功しますと Lightning が有効になったことが分かります。これで テーマ変更成功です。

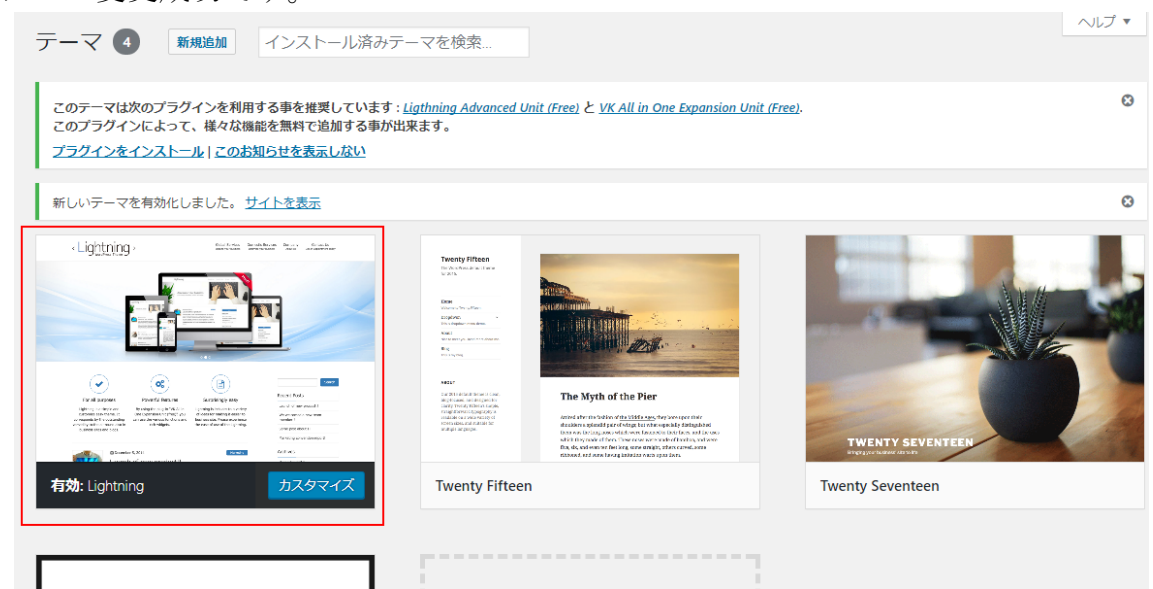

11.プラグイン

11.1 デフォルトでインストールされているプラグイン WordPress をインストールすると、デフォルトでインストールされているプ ラグインが3つあります。

「Akismet Anti-Spam (アンチスパム)」「HelloDolly」「WP Multibyte Patch」があり HelloDolly は使わないので有効化しませんが、「Akismet Anti-Spam (アンチスパム)」「WP Multibyte Patch」は大切なプラグインで すので有効化して使用します。

| すべて | (3)   停止中 (3)   利用可能な更新 (1)                                                                                                    |                                                                                                    | インストール済みプラグインを検索                                                |
|-----|----------------------------------------------------------------------------------------------------|----------------------------------------------------------------------------------------------------|-----------------------------------------------------------------|
| 一括  | 桑作 ▼ 適用                                                                                                    |                                                                                                    | 3個の項目                                                           |
|     | プラグイン                                                                                                    | 説明                                                                                                    |                                                                 |
|     | Akismet Anti-Spam (アンチスパム)         何百万もの利用実績がある Akismet はあなたのプログをスパムから保護する最良の方法といえるでしょう。あなたが取りについている時間で<br>え、Akismet は常時サイトを守り続けます。始めるのは糖単。Akismet プラグインを有効化したら設定ページで API キーを設定するだけです。<br>パージョン 3.3.2   作成者: Automattic   詳細を表示 |                                                                                                    |                                                                 |
|     | ♀ 新バージョンの Akismet Anti-Spa                                                                                                    | am (アンチスパム) が利用できます。バージョン 3.3.3 の詳細を表示するか、更新してください。                                                             |                                                                 |
|     | Hello Dolly<br>有効化 編集 削除                                                                                                    | これはただのプラグインではありません。Louis Armstrong によって歌われた最も有名な二つの単語<br>の人々の希望と情熱を象徴するものです。このプラグインを有効にすると、すべての管理画面の石」<br>れます。  | 、Hello, Dolly に要約された同一世代のすべて<br>-[こ Hello, Dolly からの歌詞がランダムに表示さ |
|     |                                                                                                    | バージョン 1.6   作成者: Matt Mullenweg   詳細を表示                                                                         |                                                                 |
|     | WP Multibyte Patch<br>有効化 編集 削除                                                                                                    | WP Multibyte Patch は、本家板、日本語版 WordPress のマルチバイト文字の取り扱いに関する不具き<br>> 詳しい説明を読む<br>パージョン 2.8.1   作成者: 倉石 政典   詳細を表示 | 3の累積的修正と強化を行うプラグインです。                                           |
|     | プラグイン                                                                                                    | 説明                                                                                                    |                                                                 |

11.2 Akismet Anti-Spam (アンチスパム)の有効化

Akismet Anti-Spam (アンチスパム)は WordPress.com を運営しています Automattic 社が開発しているスパムコメント対策用のプラグインです。

Akismet Anti-Spam (アンチスパム)は単に有効化すれば OK ではなく、アカ ウントを取得して登録する必要があります。

11.2.1 Akismet Anti-Spam (アンチスパム)の下の有効化のリンクボタンを クリックします。

| Akismet Anti-Spam (アンチスパム) | 何百万もの利用罰      |
|----------------------------|---------------|
| 有効化 編集 削除                  | え、Akismet (は常 |
|                            | バージョン 3.3.3   |

更新しました。

11.2.2 上部に「Akismet アカウントを設定」ボタンが表示されますのでクリ ックします。

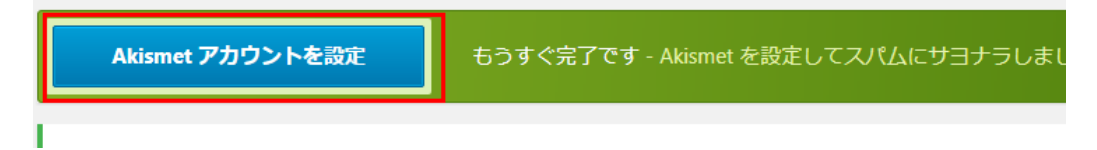

11.2.3 初めてアカウントを取得する場合は「API キーを取得」をクリックします

A·kis·met

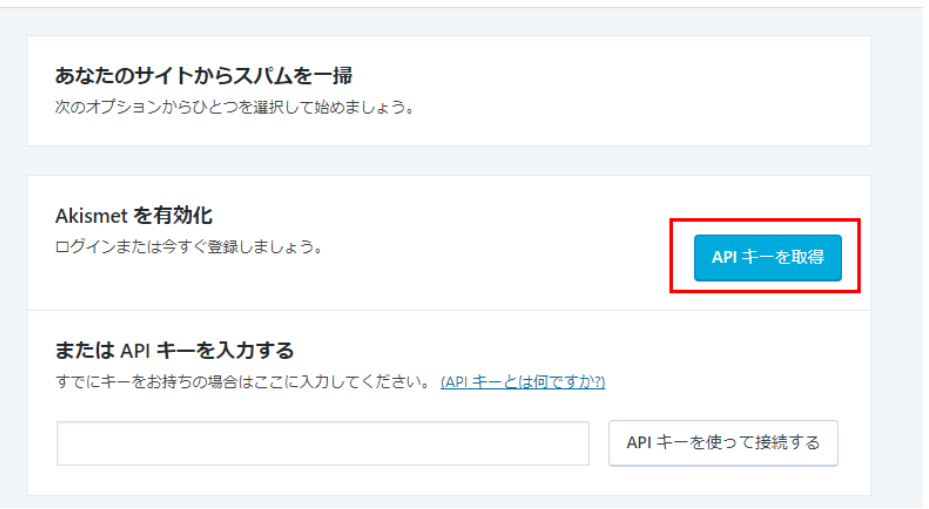

11.2.4 下の画面が表示されます。中央にあります「GET AN AKISMET API KEY」をクリックします。

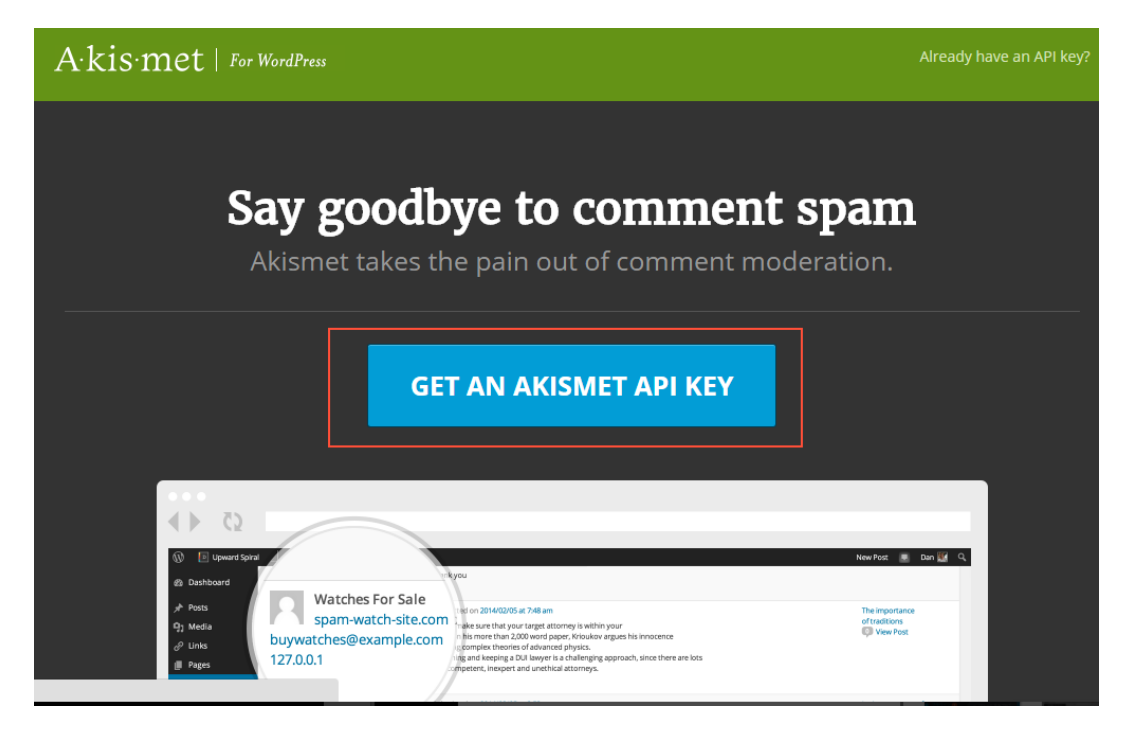

11.2.5 Akismet Anti-Spam (アンチスパム)は WordPress.com のアカウントが 必要です。アカウントを持っていない人はサインアップが必要です。

E-mail Address Username Password を入力します。

入力したら「Sign up→」をクリックします。

| WordPress.com は日本語でもご利用いただけます                                                                |                                                                                                   |                                                                                                    |
|----------------------------------------------------------------------------------------------|---------------------------------------------------------------------------------------------------|----------------------------------------------------------------------------------------------------|
| ·A·                                                                                          | Signing up for <b>Akismet</b> with<br>WordPress.com<br>I already have a WordPress.com<br>account! | Not sure what this is all about?<br>We can help clear that up for you.                              |
| E-mail Address                                                                               |                                                                                                   | <b>Triple-check</b> your email. It's the only way we can contact you.                               |
| Username                                                                                     |                                                                                                   | This is what we'll call you. It needs to<br>be a least four letters or numbers.                     |
| Password                                                                                     |                                                                                                   | Don't be afraid to use symbols like <b>!"£</b><br><b>\$%^&amp;(</b> along with numbers and letters. |
| You agree to the fascinating terms of service by submitting this form. Sign up $\rightarrow$ |                                                                                                   |                                                                                                    |

11.2.6 プランを選択します。「BASIC」「PLUS」「ENTERPEICE」の3 プランがあります。今回は BASIC にします。BASIC の「Get Basic」をクリ ックします。

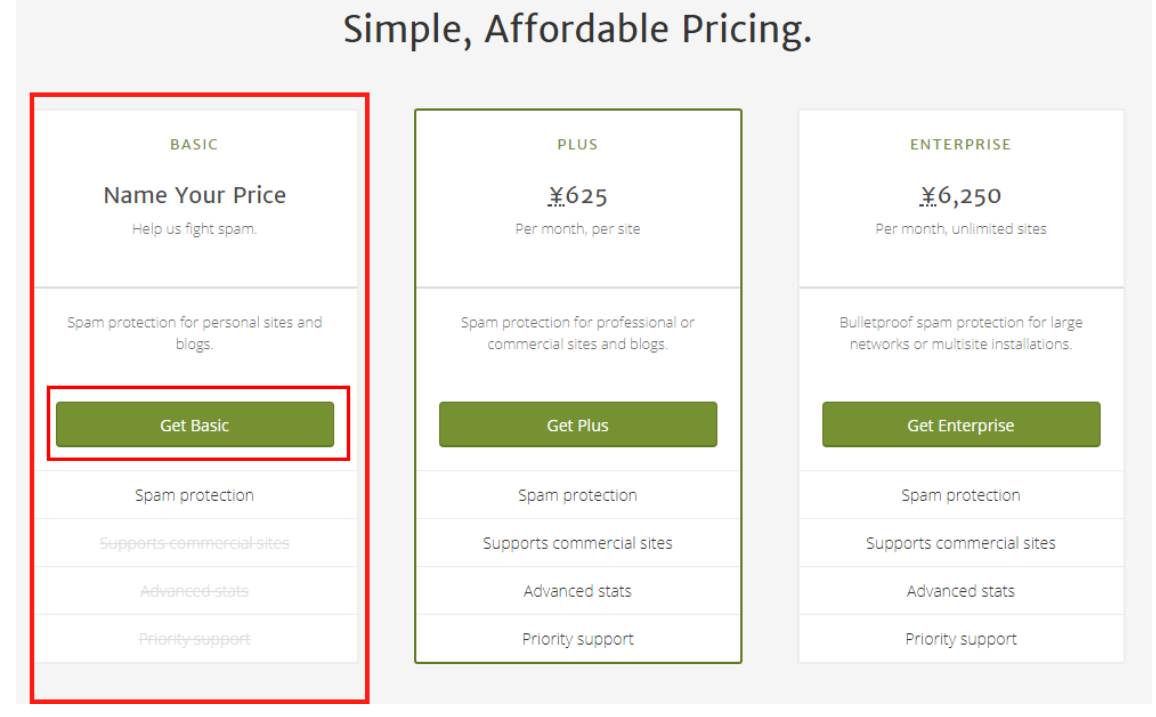

11.2.7 年額いくら支払うかをスライドで設定できますので、「0円」で設定 する場合はスライドを一番左にして、「¥0/YEAR」にします。 設定が終わりましたら「CONTINUE」をクリックします。

| CONTINUE                                                        | Akismet Basic<br>レスライダーをの円にする<br>What S akinet work                                           |
|-----------------------------------------------------------------|-----------------------------------------------------------------------------------------------|
| By clicking Cantinue you agree to our terms and privacy policy. | ¥0/YEAR                                                                                       |
|                                                                 | Plan Details                                                                                  |
|                                                                 | Spam protection for strictly non-commercial use.                                              |
|                                                                 | Want more features or need a commercial subscription?<br>Choose from our other subscriptions. |
|                                                                 | SECURE CHECKOUT                                                                               |
|                                                                 | Our site uses <b>128 bit</b><br>encryption so your credit<br>card stays safe at all times.    |

#### 11.2.8Akismet API KEY が取得できました。

| Account Overview                                    |                                 |                                  | Active Non-billable |
|-----------------------------------------------------|---------------------------------|----------------------------------|---------------------|
| AKISMET API KEY                                     |                                 |                                  |                     |
| SUBSCRIPTIONS                                       |                                 |                                  | 1 SUBSCRIPTION      |
| Akismet Basic<br>For personal, non-commercial usage | <b>Free</b><br>Support Akismet! | <b>1 active site</b><br>Add Site | Cancel Edit         |
| Add Subscription                                    |                                 |                                  |                     |

#### 11.2.9

11.2.3 の画面を再表示し、手動で API キーを入力で取得した Akismet API キーを入力します。

入力したら「API キーを使って接続する」をクリックします。

A·kis·met

| あなたのサイトからスパムを一掃<br>次のオプションからひとつを選択して始めましょう。                             |                                 |
|-------------------------------------------------------------------------|---------------------------------|
| Akismet を有効化<br>ログインまたは今すぐ登録しましょう。                                      | API キーを取得                       |
| または API キーを入力する<br>すでにキーをお持ちの場合はここに入力してください。(API キーとは何<br>↓先ほど取得したキーを入力 | <u>]ですか?)</u><br>API キーを使って接続する |

11.2.10以下の画面が出れば、Akismet Anti-Spam (アンチスパム)の有効化ができました。

## A·kis·met

| Akismet は現在サイトをスパムから保護しています。 ブログをお楽しみください。 |                                                                                                    |  |
|--------------------------------------------|----------------------------------------------------------------------------------------------------|--|
| 設定                                         |                                                                                                    |  |
| API ‡-                                     |                                                                                                    |  |
| אכאב                                       | □ コメントの投稿者の横に承認されたコメント数を表示する。                                                                         |  |
| 厳密度                                        | ○ 最も悪質な種類の広範囲なスパムを自動的に削除し、目に触れないようにする。                                                                |  |
|                                            | <ul> <li>スパムを常にスパムフォルダーに振り分けレビューする。</li> <li>注意: <u>スパムフォルダー</u>内の15日以上経過したスパムは自動的に削除されます。</li> </ul> |  |
| <u>このアカウン</u>                              | ントの連携を解除 変更を保存                                                                                        |  |

11.3 WP Multibyte Patch の有効化

WP Multibyte Patch は日本語などのマルチバイトを正しく扱うために開発さ れたプラグインです。

マルチバイトとは2バイト以上のデータで表現される文字のことで、全角の 漢字やひらがなは2バイトで形成されるのでマルチバイトです。

そのため日本語環境で WordPress を使う場合は、WP Multibyte Patch は必 須のプラグインです。

有効化は簡単です。

11.3.1 プラグイン一覧の WP Multibyte Patch の下にあります、「有効化」 のリンクボタンをクリックします。

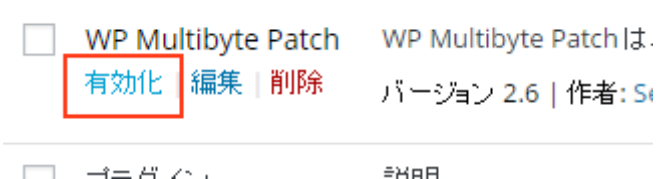

```
\Box = \exists = H \land \uparrow
```

11.3.2 WP Multibyte Patch が青色反転して「有効化」が「停止」になりまし た。これで有効化成功です。

|                            | /1 -2        |
|----------------------------|--------------|
| ─ WP Multibyte Patch 停止 編集 | WP N<br>ภั⇔≳ |
| プラグイン                      | 説明           |

11.4 VK All in one Expansion Unit のインストール
新規にプラグインをインストールして有効化の仕方をご紹介します。
代表として、テーマが「Lightning」の場合インストールしておくといい
「VK All in one Expansion Unit」をインストール→有効化します。
他のプラグインもインストール→有効化の仕方は基本的には同じです。
なお、テーマが「Lightning」の場合「VK All in one Expansion Unit」の

インストールを推奨するメッセージが出て、そこからインストールすることもできますが、今回は汎用的にインストール方法を覚えるため、このやり方はしません。

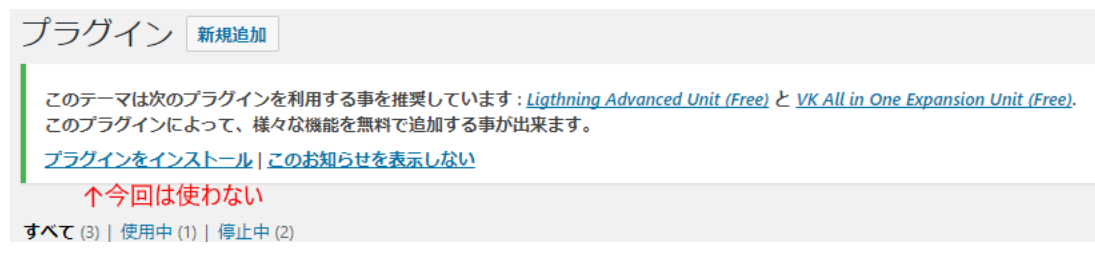

11.4.1 プラグインの文字の横、またはダッシュボードの「プラグイン」にあります、「新規追加」ボタンをクリックします。

| プラグイン新規追加                                                                           |                                                                                                    |
|-------------------------------------------------------------------------------------|----------------------------------------------------------------------------------------------------|
| このテーマは次のプラグインを利用する事を<br>このプラグインによって、様々な機能を無料<br><mark>プラグインをインストール   このお知らせを</mark> | 推奨しています : <u>Ligthning Advanced Unit (Free)</u> と <u>VK All in One Expansion Unit (Free)</u> .<br>で追加する事が出来ます。<br><u>表示しない</u> |
| すべて (3)   使用中 (1)   停止中 (2)<br>一括操作 ▼                                               |                                                                                                    |
| プラグイン                                                                               | 説明                                                                                                    |

11.4.2下のプラグインの追加画面が表示されます。

プラグインの検索窓がありますので、そこに「VK All in one Expansion Unit」と入力します。

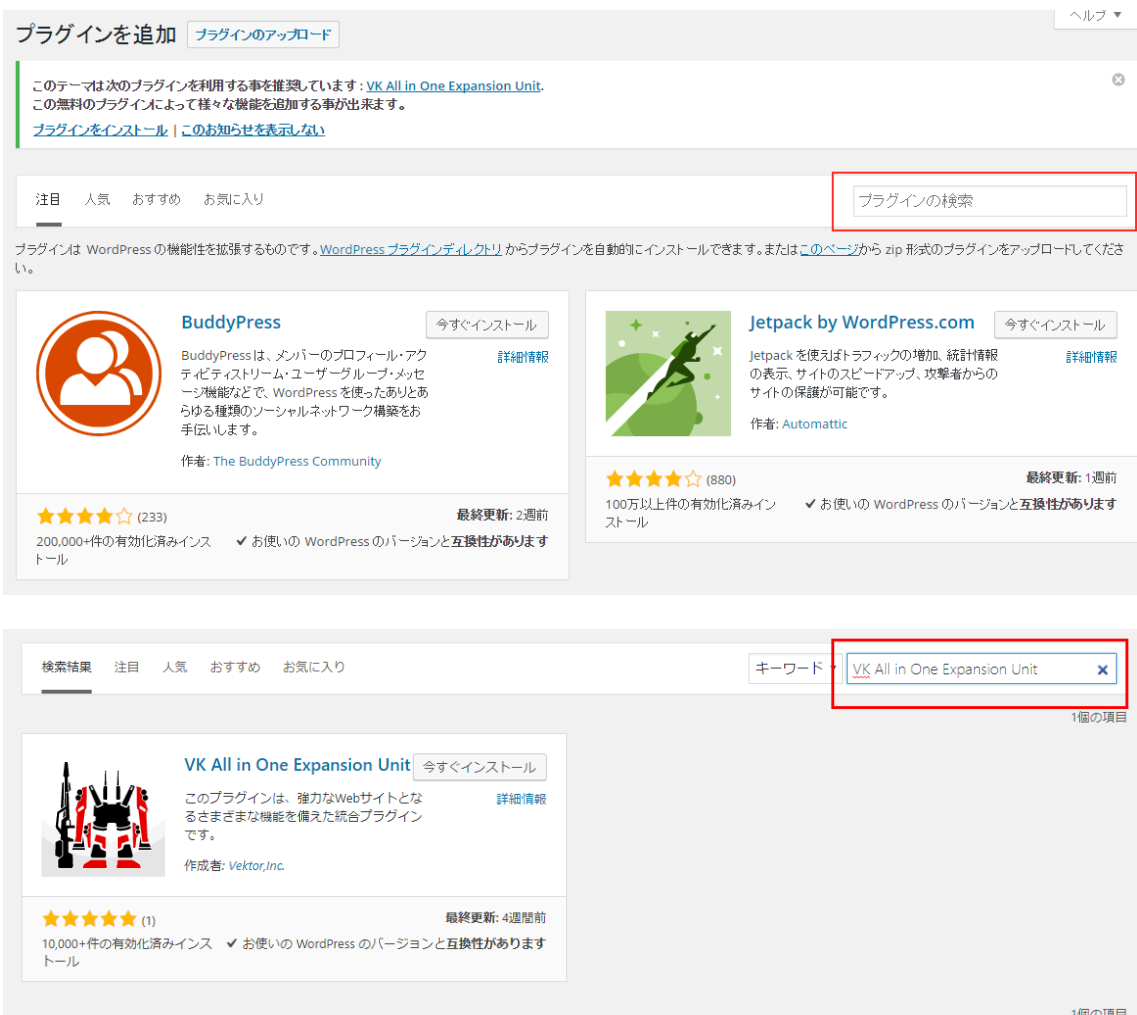

1個の項目

11.4.3 VK All in one Expansion Unit が検索結果に出てきます。

出てこない場合はタイプミスしている可能性があります。また似たような名前のプラグインもありますので注意してください。

VK All in one Expansion Unit の「今すぐインストールボタン」をクリック します。

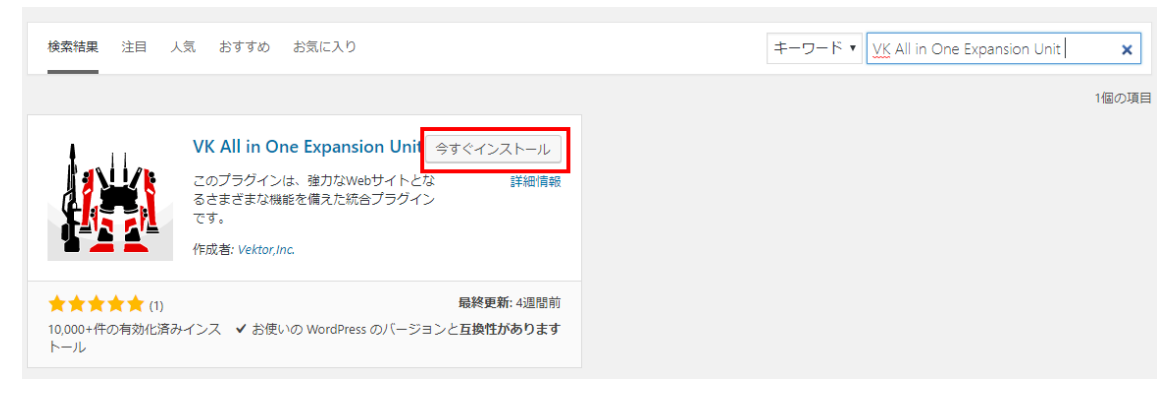

11.4.4 インストールがはじまります。

ボタンが「インストール中」と変わります。画面遷移はしないようにしてく ださい

| 検索結果注目                             | 人気 おすすめ お気に入り                                                                                                    | キーワード ▼ VK All in One Expansion Unit |
|------------------------------------|----------------------------------------------------------------------------------------------------|--------------------------------------|
|                                    | VK All in One Expansion Uni ( インストール中)<br>このプラグインは、強力なWebサイトとな 詳細情報<br>るさまざまな機能を備えた統合プラグイン<br>です。<br>作成者: Vektor,Inc. | 1個の項目                                |
| ★★★★★ (1)<br>10,000+件の有効化済。<br>トール | 最終更新: 4週間前<br>みインス ✓ お使いの WordPress のバージョンと互換性があります                                                                   |                                      |

11.4.5 プラグインのインストールが終了しましたら、プラグインの有効化を します。「プラグインの有効化」のリンクボタンをクリックしてください。

| 検索結果 注目 ノ                          | 人気 おすすめ お気に入り                                                                                          |                          | キーワード 🔻 VK All in One Expansion | Unit  |
|------------------------------------|----------------------------------------------------------------------------------------------------|--------------------------|---------------------------------|-------|
|                                    | VK All in One Expansion Unit<br>このプラグインは、強力なWebサイトとな<br>るさまざまな機能を備えた統合プラグイン<br>です。<br>作成者: Vektor,Inc. | <mark>有効化</mark><br>詳細情報 |                                 | 1個の項目 |
| ★★★★★ (1)<br>10,000+件の有効化済∂<br>トール | 肩<br>みインス ✔ お使いの WordPress のバージョンとI                                                                    | 最終更新: 4週間前<br>互換性があります   |                                 |       |

# 11.4.6 プラグインの有効化ができましたら、プラグイン一覧の「VK All in one Expansion Unit」が青色反転します。

| すべて(4)   使用中(3)   停止中(1)                   |                                                                                                    | 1 ノストール消みノブク1 ノを快楽                                                                        |
|--------------------------------------------|----------------------------------------------------------------------------------------------------|-------------------------------------------------------------------------------------------|
| 一括操作 ▼ 適用                                  |                                                                                                    | 4個の項目                                                                                     |
| □ プラグイン                                    | 説明                                                                                                    |                                                                                           |
| Akismet Anti-Spam (アンチスパム)<br>設定   停止   編集 | 何百万もの利用実績がある Akismet は <b>あなたのプログをスパムから保護する</b> 最良の方法といえるで<br>Akismet が常時得護しています。<br>パージョン 3.3.3   作成者: Automattic   詳細を表示                                                                                                    | しょう。このサイトでの設定は完了しており                                                                      |
| │ Hello Dolly<br>有効化   編集   削除             | これはただのブラグインではありません。 Louis Armstrong によって歌われた最も有名な二つの単語<br>の人々の希望と情熱を象徴するものです。このブラグインを有効にすると、すべての管理画面の右,<br>されます。<br>ノ(ージョン 1.6   作成者: Matt Mullenweg   詳細を表示                                                                                                    | s、Hello, Dolly に要約された同一世代のすべて<br>上に Hello, Dolly からの歌詞がランダムに表示                            |
| │ VK All in One Expansion Unit<br>停止   編集  | This plug-in is an integrated plug-in with a variety of features that make it powerful your web site. M<br>Example Facebook Page Plugin,Social Bookmarks,Print OG Tags,Print Twitter Card Tags,Print Google /<br>Posts and more!<br>バージョン 5.3.8   作成者: Vektor,Inc.   詳細を表示 | any features can be stopped individually.<br>Analytics tag,New post widget,Insert Related |
| WP Multibyte Patch<br>停止   編集              | WP Multibyte Patch は、本家板、日本語板 WordPress のマルチバイト文字の取り扱いに離する不具<br>» 詳しい説明を読む<br>/ (ージョン 2.8.1   作成者: 倉石 政典   詳細を表示                                                                                                    | 合の累積的修正と強化を行うブラグインです。                                                                     |
| □ プラグイン                                    | 説明                                                                                                    |                                                                                           |

11.5 WordPress のテーマやプラグインのアップデート

WordPressのテーマやプラグインは日々更新されています。バグ(不具合) の修正だったりセキュリティ強化だったり重要な更新もありますので、アップ デートしてください。

公式ディレクトリに登録されているテーマやプラグインは、更新されて公開 されるとメッセージが出ますので、メッセージが出ましたらアップデートして ください。

| Akismet Anti-Spam (アンチスパム) | 何百万もの利用実績がある Akismet は <b>あなたのブログをスパムから保護する</b> 最良の方法といえるでし |
|----------------------------|-------------------------------------------------------------|
| 有効化   編集   <b>削除</b>       | え、Akismet は常時サイトを守り続けます。始めるのは簡単。Akismet プラグインを有効化したら設フ      |
|                            | バージョン 3.3.2   作成者: Automattic   詳細を表示                       |

◇ 新バージョンの Akismet Anti-Spam (アンチスパム) が利用できます。バージョン 3.3.3の詳細を表示するか、更新してください。

11.5.1 プラグインのアップデート

新しいバージョンプラグインが公開されると、プラグイン一覧の該当プラ グインが赤色反転します。

「新しいバージョンの XXX が利用可能です・・・」というメッセージが出ま すので、その文言の「更新」の部分がリンクボタンになっていますので、「更 新」のリンクボタンをクリックします。

 Akismet Anti-Spam (アンチスパム)
 何百万もの利用実績がある Akismet はあなたのプログをスパムから保護する
 最良の方法といえるでし

 育効化 | 編集 | 削除
 え、Akismet は常時サイトを守り続けます。始めるのは簡単。Akismet プラグインを有効化したら設う

 パージョン 3.3.2 | 作成者: Automattic | 詳細を表示

◆ 新バージョンの Akismet Anti-Spam (アンチスパム) が利用できます。バージョン 3.3.3の詳細を表示するか 更新してください。

11.5.2 更新が終わると青色反転に戻ります。「更新しました」のメッセージが出ますので、これで更新終了です。

| Akismet Anti-Spam (アンチスパム) | 何百万もの利用罰      |
|----------------------------|---------------|
| 有効化 編集 削除                  | え、Akismet (は常 |
|                            | バージョン 3.3.3   |

✓ 更新しました。

ここまで、インストールから初期設定、WordPress テーマやプラグインのイ ンストール・有効化までご説明申し上げました。 おわりに

難しい部分もあったと思いますし、なるべく専門用語を書かないようにした ものの、やはり IT 系 Web 系の話ですので、専門用語を全部排除することはで きませんでしたので、理解できない部分もあったかもしれません。

しかし、その難関を乗り越えて WordPress を導入・設置・構築したのですか ら、しっかり育てていってください。

Web サイトは完成したときがゴールではなくスタートです。WordPress で作ったサイトは特に公開後の運用が大切と言えます。

なぜなら、作っただけで放置してしまうと悪意のある人がする悪意のある行 為踏み台になってしまうからです・

つまり悪意のある人の片棒を担ぐ形になってしまいます。

それは、みなさんの望むところではないと思います。

サーバー代やドメイン代も払って、頑張って構築したのですから、育ててく ださい。

この PDF を読んで作られた Web サイトが、人気サイトになることを、願っ てやみません。

> 2017年7月31日 ハルプレス代表 太田 晴信

自己紹介

#### 太田晴信

愛知県岡崎市に在住の SOHO/フリーランスの WordPress エンジニア Web 制作事務所 ハルプレス代表

https://harupress.jp/

高校時代から論理的・数学的に物事を考えることが好きで、将来はコンピュー タプログラマになろうと決意。

大学もコンピュータとソフトウェアが学べる、愛知工業大学工学部経営工学科 を選ぶ。背専攻は情報科学。1995年卒業。

就職後はソフトウェア開発会社に入社しプログラマ、システムエンジニアとして8年間従事。Windowsベースのソフトウェアを40本以上開発。

**2012** 年 **12** 月 web サイト制作の勉強していたところ、WordPress と出会い魅 了される。

WordPress に関わる仕事をしたいという思いから、WordPress サイトの制作・開発に必要な PHP や CSS を学び、WordPress サイトの制作を開始する。

現在はお客様と二人三脚での WordPress サイトの制作と導入後の運用教育と サポートを行っている。

WordPress サイトそして WordPress は導入後の運用が大事。公開時がスタートです。

WordPress サイトを高いお金をかけて制作や苦労して手造りしても放置してし まう人は非常に多いです。

WordPress サイトは放置してしまってはそこからは何も生まれないどころか、 あなたの WordPress サイトをきっかけにサイバー攻撃を受けたりして悪い影 響が出ます。

売り上げにも全く貢献しません。

WordPress サイトはキチンと運用することで、攻撃からも守られ、お客様がやってきて、売り上げに貢献する WordPress サイトになります。

私はお客様が WordPress サイトを放置しないよう、お客様に安心に安全に成 果の出る運用してもらえるよう運用教育と運用サポートを受けられる環境を作 っています。